# **\* YAMAHA** Drahtlosmikrofonsystem der RM-Serie

Referenzhandbuch

Mikrofon-Access-Point
RM-WAP-16 RM-WAP-8

# Drahtlosmikrofon RM-WOM RM-WDR RM-WGL RM-WGS

Mikrofon-Ladegerät

# **RM-WCH-8**

# INHALTSVERZEICHNIS

| Information                                              |    |
|----------------------------------------------------------|----|
| EINLEITUNG                                               |    |
| Verfügbares Dienstprogramm                               |    |
| Verfügbare Handbücher                                    |    |
| BEDIENUNGSELEMENTE UND DEREN FUNKTION                    | 3  |
| RM-WAP-16 RM-WAP-8                                       |    |
| RM-WOM RM-WDR                                            | 5  |
| RM-WGL RM-WGS                                            | 7  |
| RM-WCH-8                                                 |    |
| MONTAGE UND EINRICHTUNG                                  | 10 |
| VERFÜGBARES DIENSTPROGRAMM                               |    |
| Web-GUI "Device Manager" starten                         |    |
| Funktion SITE SURVEY (Standortanalyse) einsetzen         |    |
| Funktion AUTO SETUP (automatische Einrichtung) einsetzen |    |
| ANHANG                                                   | 25 |
| Blockdiagramm                                            |    |
| ERLÄUTERUNGEN                                            |    |
| Über DECT                                                |    |
| Erläuterungen zum Bildschirm [SITE SURVEY]               |    |
| Anzahl einsetzbarer Mikrofone erhöhen                    |    |
| Firmware aktualisieren                                   |    |
| Initialisierung                                          |    |
| TECHNISCHE DATEN                                         |    |
| RM-WAP-16 RM-WAP-8                                       |    |
| RM-WOM RM-WDR RM-WGL RM-WGS                              |    |
| Кім-мо-9                                                 |    |

# Information

• Die in dieser Anleitung enthaltenen Zeichnungen und Abbildungen dienen nur anschaulichen Zwecken.

- Die Unternehmens- und Produktnamen in dieser Anleitung sind Markenzeichen oder eingetragene Markenzeichen der entsprechenden Unternehmen.
- Wir verbessern die Software für unsere Produkte stetig. Die neueste Version kann von der Yamaha-Website heruntergeladen werden.

- Dieses Dokument basiert auf den neuesten technischen Daten zum Zeitpunkt der Veröffentlichung. Die neueste Version kann von der Yamaha-Website heruntergeladen werden.
- Die Vervielfältigung dieses Handbuchs ohne Erlaubnis, ganz oder teilweise, ist untersagt.
- In diesem Handbuch wird der Mikrofon-Access-Point als "Access Point", das Drahtlosmikrofon als "Mikrofon" und das Mikrofon-Ladegerät als "Ladegerät" bezeichnet.

# **EINLEITUNG**

Vielen Dank für den Kauf dieser Drahtlosmikrofonsystem-Geräte der RM-Serie von Yamaha.

Diese Geräte wie Drahtlosmikrofon, Access Point, Akku und Ladegerät sind Bestandteile der Drahtloslösung ADECIA.

Für eine korrekte und sichere Verwendung dieses Geräts sollte dieses Handbuch aufmerksam und in Verbindung mit dem zugehörigen Benutzerhandbuch der einzelnen Geräte gelesen werden.

## Verfügbares Dienstprogramm

Mit diesem Dienstprogramm kann dieses Gerät entsprechend seiner Verwendung und Umgebung eingerichtet werden.

| Web-GUI "RM-WAP Device Manager" | Hiermit kann dieses Gerät über einen Webbrowser konfiguriert und bedient werden.                                                                         |
|---------------------------------|----------------------------------------------------------------------------------------------------|
| RM Device Finder                | Mit diesem Programm können ADECIA-Geräte im Netzwerk gesteuert<br>werden. Es erkennt die ADECIA-Geräte im Netzwerk und zeigt deren Device<br>Manager an. |
| ProVisionaire Design            | Mit diesem Windows-Programm kann ein gesamtes Soundsystem, das eine Kombination verschiedener Geräte umfasst, entworfen und verwaltet werden.            |
| ProVisionaire Control           | Mit diesem Windows-Programm können Parameter für verschiedene Geräte über ein einziges Bedienfeld ferngesteuert werden.                                  |
| ProVisionaire Touch             | Mit dieser iPad-App können Parameter für verschiedene Geräte über ein einziges Bedienfeld ferngesteuert werden.                                          |

## Verfügbare Handbücher

Hier werden die Handbücher zu diesem Gerät beschrieben.

|   | RM-WAP Benutzerhandbuch (zugehörig)<br>RM-WOM Benutzerhandbuch (zugehörig)<br>RM-WCH Benutzerhandbuch (zugehörig) | Enthält die Vorsichtsmaßnahmen für eine sichere Verwendung dieses Geräts sowie Einrichtungsanweisungen.                                   |
|---|----------------------------------------------------------------------------------------------------|----------------------------------------------------------------------------------------------------|
|   | RM-WBT Benutzerhandbuch (zugehörig)                                                                               |                                                                                                    |
| V | Referenzhandbuch für das<br>Drahtlosmikrofonsystem der RM-Serie<br>(vorliegendes Handbuch/PDF)                    | Enthält ausführliche Angaben zur Verbindung und zum Einsatz dieses Geräts.                                                                |
|   | Bedienungsanleitung für die Web-GUI<br>"Device Manager" des<br>Drahtlosmikrofonsystems der RM-Serie               | Enthält ausführliche Angaben zur Web-GUI "Device Manager", mit der dieses Gerät über einen Computer konfiguriert und bedient werden kann. |
|   | Spezifikationen des<br>Fernbedienungsprotokolls der RM-Serie                                                      | Enthält ausführliche Angaben über die Befehle zum Erfassen und Verwalten von Informationen über dieses Gerät auf externen Geräten.        |
|   | ProVisionaire Design Benutzerhandbuch                                                                             | Enthält ausführliche Angaben zum Einsatz von ProVisionaire Design.                                                                        |
|   | ProVisionaire Control<br>Einrichtungshandbuch                                                                     | Enthält ausführliche Angaben zum Einsatz von ProVisionaire Control.                                                                       |

Software und Handbücher für dieses Gerät können von der folgenden Website heruntergeladen werden.

▼ Yamaha-Website (Downloads) https://download.yamaha.com/

# **BEDIENUNGSELEMENTE UND DEREN FUNKTION**

# **RM-WAP-16 RM-WAP-8**

# [Frontblende]

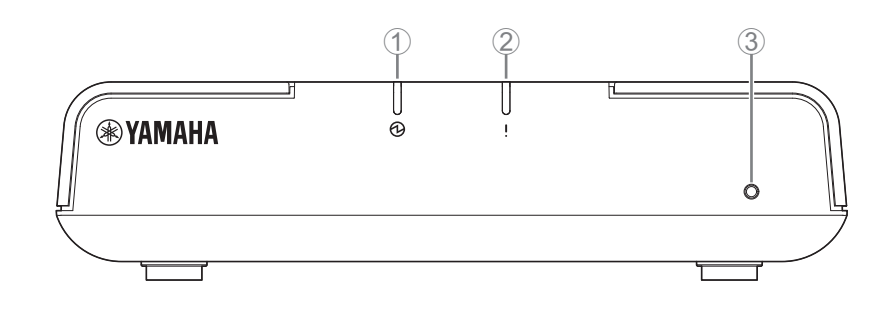

## 1 🕑 Netzanzeige

| Zustand                                      | Netzanzeige        | Status des Geräts          |
|----------------------------------------------|--------------------|----------------------------|
| LAN-Kabel mit der Dante/PoE-Buchse verbunden | Leuchtet grün      | Betrieb                    |
| _                                            | Blinkt schnell rot | Aufgetretener Systemfehler |

## ② ! Statusanzeige

| Zustand                                    | Statusanzeige                                        | Status des Geräts                      |
|--------------------------------------------|------------------------------------------------------|----------------------------------------|
| Pairing mittels Web-GUI                    | Blinkt schnell blau                                  | Warten auf Pairing/Pairing             |
| Pairing mittels Web-GUI                    | (nach schnellem Blinken blau)<br>Blinkt zweimal blau | Pairing erfolgreich                    |
| Pairing mittels Web-GUI                    | (nach schnellem Blinken blau)<br>Blinkt zweimal rot  | Pairing fehlgeschlagen                 |
| Erkennungssymbol in der Web-GUI angeklickt | Blinkt weiß                                          | Ansprechen (auf Erkennungsfunktion)    |
| Aktualisieren der Firmware                 | Blinkt schnell weiß                                  | Firmware wird aktualisiert             |
| Aktualisieren der Firmware                 | (nach schnellem Blinken weiß)<br>Blinkt zweimal weiß | Firmware erfolgreich aktualisiert      |
| Aktualisieren der Firmware                 | (nach schnellem Blinken weiß)<br>Blinkt zweimal rot  | Firmware-Aktualisierung fehlgeschlagen |
| -                                          | Blinkt rot                                           | Aufgetretener Übertragungsfehler       |
| -                                          | Blinkt schnell rot                                   | Aufgetretener Systemfehler             |

### **③** Reset-Taste

| Zustand                                                                                       | Statusanzeige                                                        | Status des Geräts                                                                                           |
|-----------------------------------------------------------------------------------------------|----------------------------------------------------------------------|----------------------------------------------------------------------------------------------------|
| Reset-Taste (zwischen 4 und unter<br>8 Sekunden lang) gedrückt gehalten, dann<br>losgelassen  | Blinkt zweimal pro Sekunde blau<br>(bei langem Drücken/Zurücksetzen) | Netzwerkeinstellungen<br>Warten auf Zurücksetzen/Zurücksetzen<br>(automatischer Neustart nach Rückstellung) |
| Reset-Taste (zwischen 8 und unter<br>12 Sekunden lang) gedrückt gehalten, dann<br>losgelassen | Blinkt dreimal pro Sekunde blau<br>(bei langem Drücken/Zurücksetzen) | Alle Einstellungen<br>Warten auf Zurücksetzen/Zurücksetzen<br>(automatischer Neustart nach Rückstellung)    |

HINWEIS: Betätigen Sie die Reset-Taste mit einem spitzen Gegenstand.

# [Unterseite]

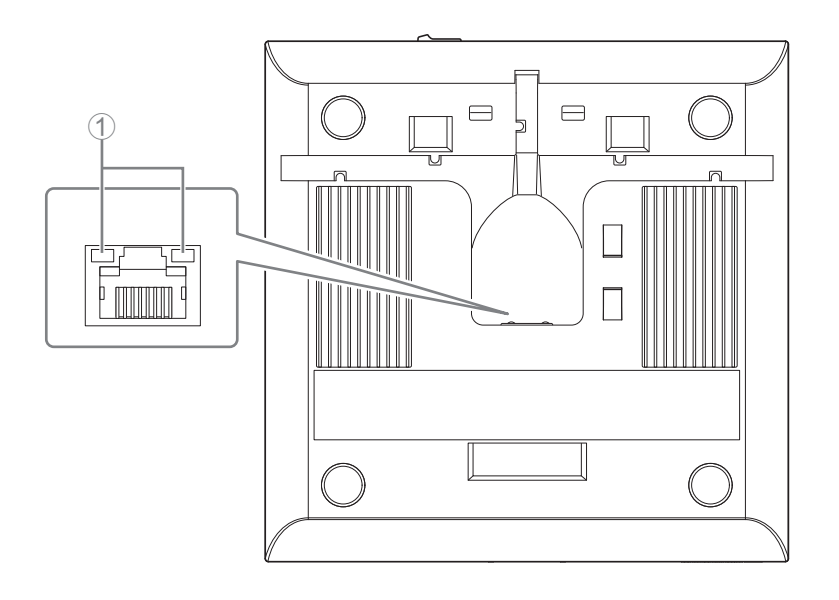

## ① Netzwerkanzeigen (Dante/PoE-Buchse)

| Netzwerkanzeige              | Status des Geräts                                    |
|------------------------------|------------------------------------------------------|
| Linke Anzeige leuchtet grün  | Verbindung                                           |
| Linke Anzeige blinkt grün    | Übertragen von Daten                                 |
| Linke Anzeige leuchtet nicht | Keine Verbindung                                     |
| Rechte Anzeige leuchtet grün | Betrieb über Wordclock des Peripheriegeräts (Leader) |
| Rechte Anzeige blinkt grün   | Fungiert als Wordclock-Leader                        |
| Rechte Anzeige blinkt orange | Wordclock entriegelt                                 |

- ACHTUNG: Warten Sie nach dem Lösen des LAN-Kabels von der Buchse Dante/PoE mindestens fünf Sekunden, bevor Sie das Kabel wieder anschließen. Andernfalls können Schäden oder Fehlfunktionen auftreten.
  - Verwenden Sie in einem Dante-Netzwerk nicht die EEE-Funktion\* des Netzwerk-Switches. Obwohl Leistungsaufnahmeeinstellungen zwischen Switches, die die EEE-Funktionalität unterstützen, automatisch angepasst werden, gibt es einige Switches, die diese wechselseitigen Einstellungen nicht richtig durchführen. Infolgedessen kann die EEE-Funktion des Switches im Dante-Netzwerk unangemessen aktiviert werden, was möglicherweise die Taktsynchronisierungsleistung beeinträchtigt und was dazu führt, dass das Audiosignal unterbrochen wird. Beachten Sie daher bitte die folgenden Punkte.
    - Schalten Sie, wenn Sie verwaltete (managed) Switches verwenden, die EEE-Funktion aller Ports, die für Dante verwendet werden, aus. Verwenden Sie keine Switches, bei denen Sie die EEE-Funktion nicht ausschalten können.
    - Wenn Sie nicht verwaltete Switches verwenden, verwenden Sie keine Switches mit EEE-Funktionalität. Bei solchen Switches kann die EEE-Funktion nicht ausgeschaltet werden.
    - \* EEE-Funktion (Energy-Efficient Ethernet): Eine Technologie, die den Stromverbrauch von Ethernet-Geräten in Zeiten mit geringem Netzwerkverkehr reduziert; auch als Green Ethernet oder IEEE802.3az bekannt.

# [Oberseite/Seitenwand]

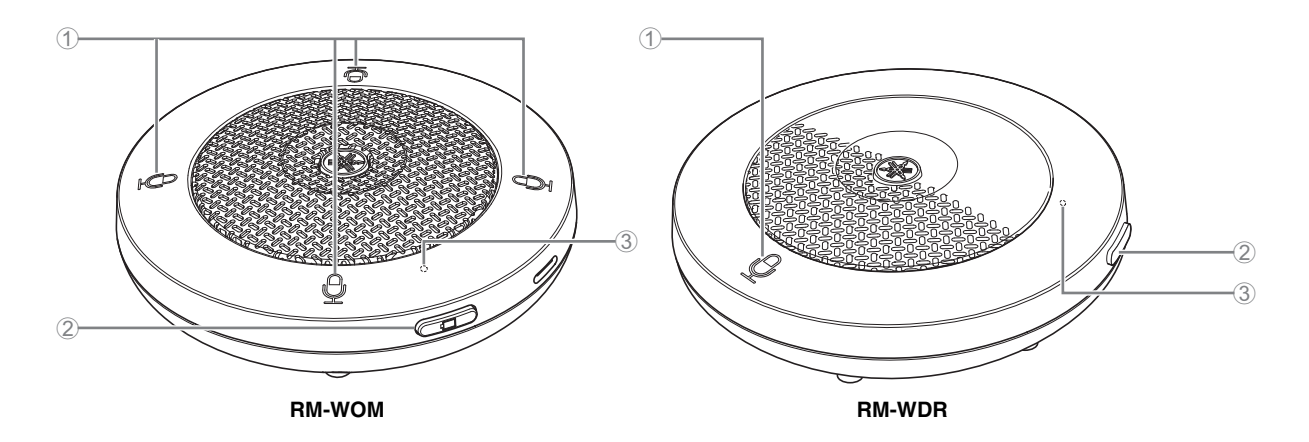

## Mikrofontasten/-anzeigen

| Zustand                                    | Mikrofonanzeige                                      | Status des Geräts                      |
|--------------------------------------------|------------------------------------------------------|----------------------------------------|
| Mikrofontaste berührt                      | Leuchtet grün                                        | Mikrofon ein                           |
| Mikrofontaste berührt                      | Leuchtet rot<br>(Blinkt alle 2 Sekunden)             | Mikrofon aus                           |
| Erkennungssymbol in der Web-GUI angeklickt | Blinkt weiß                                          | Ansprechen (auf Erkennungsfunktion)    |
| Aktualisieren der Firmware                 | Blinkt schnell weiß                                  | Firmware wird aktualisiert             |
| Aktualisieren der Firmware                 | (nach schnellem Blinken weiß)<br>Blinkt zweimal weiß | Firmware erfolgreich aktualisiert      |
| Aktualisieren der Firmware                 | (nach schnellem Blinken weiß)<br>Blinkt zweimal rot  | Firmware-Aktualisierung fehlgeschlagen |
| -                                          | Blinkt rot                                           | Aufgetretener Übertragungsfehler       |
| _                                          | Blinkt schnell rot                                   | Aufgetretener Systemfehler             |
| _                                          | Blinkt langsam rot                                   | Außer Reichweite für DECT-Verbindung   |

## 2 🖾 Akku-Taste

- Wird die Akku-Taste bei ausgeschaltetem Gerät gedrückt, wird das Gerät entweder im Standby-Modus oder im Startmodus eingeschaltet.
  - Standby-Modus: Energiesparzustand, in dem das Gerät nicht mit dem Access Point verbunden ist
- Startmodus:
   Zustand, in dem das Gerät kontinuierlich versucht, eine Verbindung mit dem Access Point aufzubauen oder aufrechtzuerhalten.
- Ob das Gerät beim Einschalten in den Standby-oder Startmodus wechselt, kann über [SETTINGS]→[MICROPHONE]→[Start Mode] in RM-WAP Device Manager festgelegt werden.
- Im Standby-Modus wird das Gerät durch (2 Sekunden) langes Drücken der Akkutaste in den Startmodus versetzt.
- Im Startmodus wird das Gerät durch (2 Sekunden) langes Drücken der Akkutaste in den Standby-Modus versetzt.

### 3 Akku-Anzeige

| Zustand                                   | Akku Anzoigo                          | Statua das Caräta                                                        |
|-------------------------------------------|---------------------------------------|--------------------------------------------------------------------------|
| Zustano                                   | Akku-Anzeige                          | Status des Gerais                                                        |
| Gerät wird geladen                        | Leuchtet grün                         | Ladevorgang (verfügbare Betriebszeit mindestens<br>15 Stunden)           |
| Gerät wird geladen                        | Leuchtet orange                       | Ladevorgang (verfügbare Betriebszeit von 3 Stunden bis unter 15 Stunden) |
| Gerät wird geladen                        | Leuchtet rot                          | Ladevorgang (verfügbare Betriebszeit unter 3 Stunden)                    |
| Gerät wird geladen                        | Leuchtet nicht                        | Ladevorgang abgeschlossen                                                |
| Akku-Taste gedrückt                       | Leuchtet zwei Sekunden<br>lang grün   | Verfügbare Betriebszeit mindestens 15 Stunden                            |
| Akku-Taste gedrückt                       | Leuchtet zwei Sekunden<br>lang orange | Verfügbare Betriebszeit von 3 Stunden bis unter<br>15 Stunden            |
| Akku-Taste gedrückt                       | Leuchtet zwei Sekunden lang rot       | Verfügbare Betriebszeit von unter 3 Stunden                              |
| (Weiternutzung des Geräts ohne Laden)     | Blinkt rot                            | Verfügbare Betriebszeit von unter 1 Stunde                               |
| Akku-Taste 2 bis 3 Sekunden lang gedrückt | Blinkt langsam orange                 | Wechselt auf Standby-Modus                                               |

#### WICHTIG:

 Das Mikrofon wurde werkseitig mit einem Akku RM-WBT bestückt. Der Akku (Mikrofon) muss alle sechs Monate aufgeladen werden, um seine Kapazität zu erhalten.

• Die Batterie nicht aus dem Mikrofon nehmen, wenn es eingeschaltet ist.

#### **HINWEIS:**

- Der Stromverbrauch kann reduziert werden, indem das Mikrofon in den Standby-Modus versetzt wird.
  - Wird das Mikrofon in den Standby-Modus versetzt, wird die DECT-Verbindung mit dem Access Point getrennt. Beim Verlassen des Standby-Modus (Akku-Taste erneut 2 bis 3 Sekunden lang gedrückt halten) wird die Verbindung wieder hergestellt.

# [Unterseite]

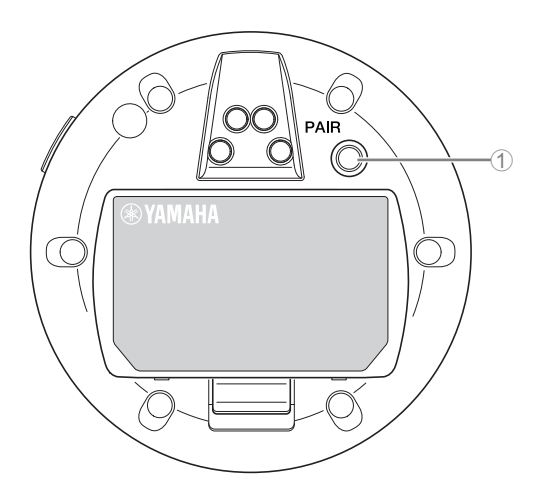

### 1 Taste PAIR

| Zustand                                                 | Mikrofonanzeige                                      | Status des Geräts          |
|---------------------------------------------------------|------------------------------------------------------|----------------------------|
| Taste PAIR mindestens 2 Sekunden lang gedrückt gehalten | Blinkt schnell blau                                  | Warten auf Pairing/Pairing |
| Taste PAIR mindestens 2 Sekunden lang gedrückt gehalten | (nach schnellem Blinken blau)<br>Blinkt zweimal blau | Pairing erfolgreich        |
| Taste PAIR mindestens 2 Sekunden lang gedrückt gehalten | (nach schnellem Blinken blau)<br>Blinkt zweimal rot  | Pairing fehlgeschlagen     |

HINWEIS: Bei einer Drahtloslösung der RM-Serie mit Ladegerät erfolgt das Pairing über die Taste ACTIVATE am Ladegerät. Wird die Taste PAIR versehentlich gedrückt gehalten, nachdem das Mikrofon bereits gepairt wurde, wird das Pairing unterbrochen. In solchem Fall das Mikrofon auf das Ladegerät stellen und Taste ACTIVATE mindestens 2 Sekunden lang gedrückt halten, um es erneut zu pairen.

## [Oberseite/Seitenwand]

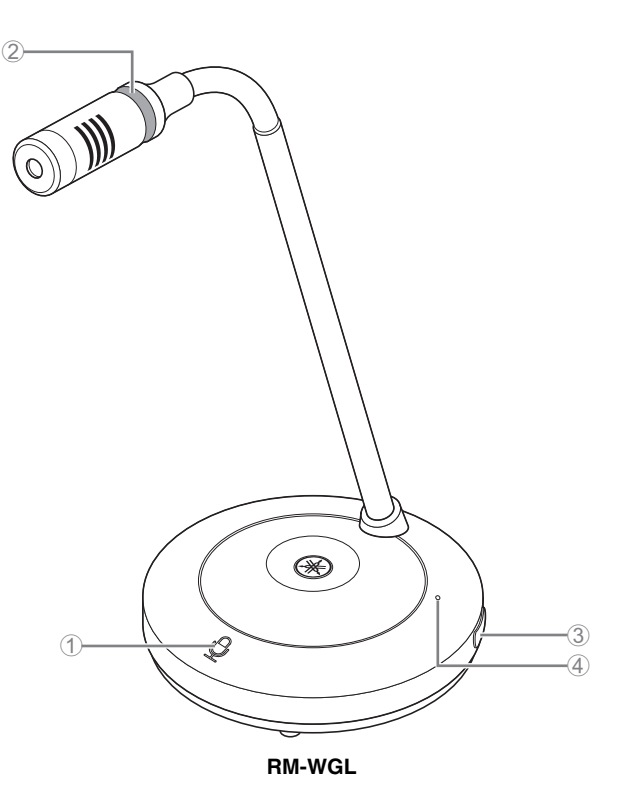

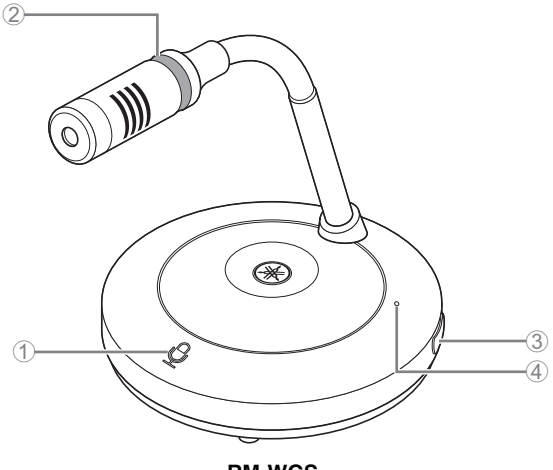

RM-WGS

## Mikrofontasten/-anzeigen

| Zustand                                                     | Mikrofonanzeige                          | Status des Geräts                |
|-------------------------------------------------------------|------------------------------------------|----------------------------------|
| Im Modus "Toggle":<br>Mikrofontaste gedrückt gehalten       | Leuchtet grün                            | Mikrofon ein                     |
| Im Modus "Toggle": Mikrofontaste losgelassen                | Leuchtet rot<br>(Blinkt alle 2 Sekunden) | Mikrofon aus                     |
| Im Modus "Push to talk":<br>Mikrofontaste gedrückt gehalten | Leuchtet grün                            | Mikrofon bei berührter Taste ein |
| Im Modus "Push to talk": Mikrofontaste<br>losgelassen       | Leuchtet rot<br>(Blinkt alle 2 Sekunden) | Mikrofon aus                     |

HINWEIS: Bei der Kommunikationsmethode "Push to talk" kann nur bei gedrückter Taste gesprochen werden. Es kann nicht über mehrere Geräte gleichzeitig gesprochen werden. Einzelheiten zum Umschalten zwischen dem Modus "Toggle" und "Push to talk" finden sich in der Bedienungsanleitung für die Web-GUI "Device Manager" des Drahtlosmikrofonsystems der RM-Serie.

Alle anderen Mikrofontasten-/Anzeigefunktionen sind die gleichen wie unter RM-WOM und RM-WDR beschrieben.

### 2 Ringanzeige

Blinkt synchron mit den Mikrofonanzeigen.

## 3 🖾 Akku-Taste

## ④ Akku-Anzeige

Funktioniert auf die gleiche Weise wie die Akku-Taste/-Anzeige des RM-WOM und RM-WDR.

# [Unterseite]

## **⑤** Taste PAIR

Funktioniert auf die gleiche Weise wie die Taste PAIR des RM-WOM und RM-WDR.

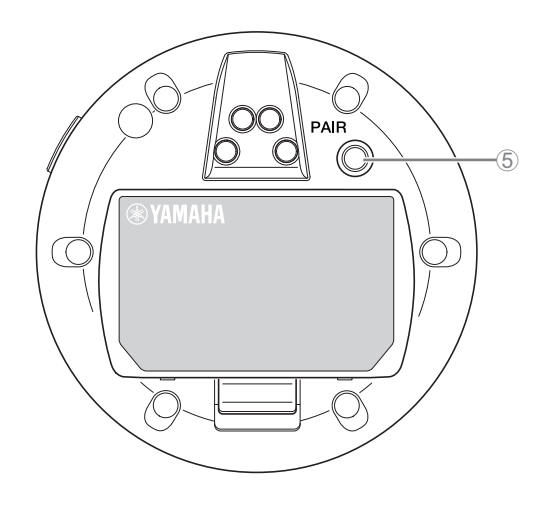

# RM-WCH-8

# [Oberseite]

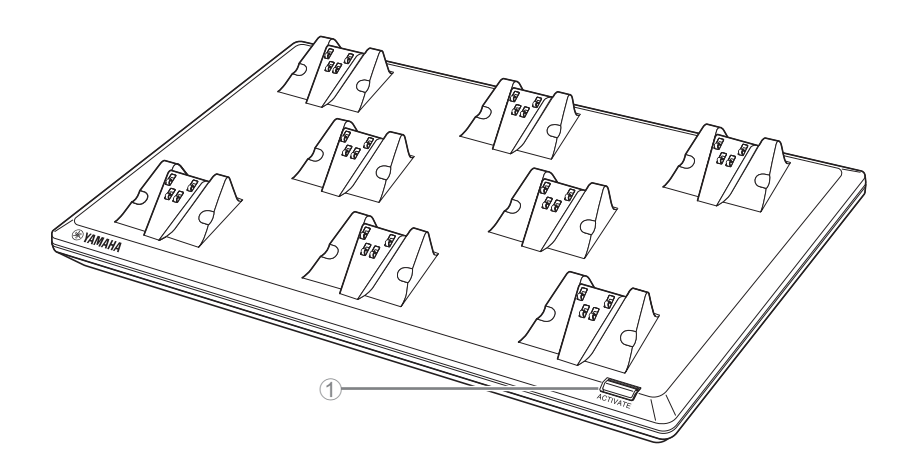

# ① Taste/Anzeige ACTIVATE

| Zustand                                                        | Anzeige ACTIVATE                                     | Status des Geräts                                                                                                    |
|----------------------------------------------------------------|------------------------------------------------------|----------------------------------------------------------------------------------------------------|
| Netzstecker in Steckdose                                       | Leuchtet grün                                        | Betrieb                                                                                                    |
| Taste ACTIVATE mindestens 2 Sekunden<br>lang gedrückt gehalten | Blinkt schnell blau                                  | Warten auf Pairing/Pairing von Access Point und<br>Mikrofon(en)<br>Die Abfallzeit für den Pairing-Vorgang beträgt 120<br>Sekunden. |
| Taste ACTIVATE mindestens 2 Sekunden<br>lang gedrückt gehalten | (nach schnellem Blinken blau)<br>Blinkt zweimal blau | Access Point und Mikrofon(e) erfolgreich gepairt                                                                                   |
| Taste ACTIVATE mindestens 2 Sekunden<br>lang gedrückt gehalten | (nach schnellem Blinken blau)<br>Blinkt zweimal rot  | Pairing von Access Point und Mikrofon(e)<br>fehlgeschlagen                                                                         |
| Erkennungssymbol in der Web-GUI<br>angeklickt                  | Blinkt weiß                                          | Ansprechen (auf Erkennungsfunktion)                                                                                                |
| Aktualisieren der Firmware                                     | Blinkt schnell weiß                                  | Firmware wird aktualisiert                                                                                                    |
| Aktualisieren der Firmware                                     | (nach schnellem Blinken weiß)<br>Blinkt zweimal weiß | Firmware erfolgreich aktualisiert                                                                                                  |
| Aktualisieren der Firmware                                     | (nach schnellem Blinken weiß)<br>Blinkt zweimal rot  | Firmware-Aktualisierung fehlgeschlagen                                                                                             |
| _                                                              | Blinkt rot                                           | Aufgetretener Übertragungsfehler                                                                                                   |
| _                                                              | Blinkt schnell rot                                   | Aufgetretener Systemfehler                                                                                                    |

# [Unterseite]

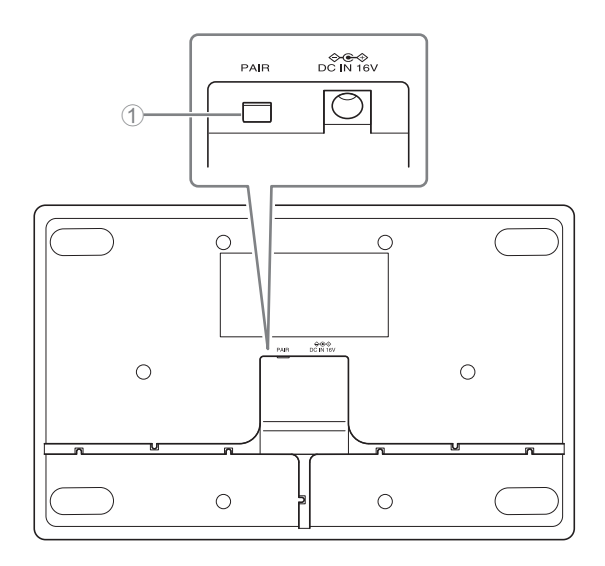

# ① Taste PAIR

| Zustand                                                 | Anzeige ACTIVATE                                     | Status des Geräts                                                                             |
|---------------------------------------------------------|------------------------------------------------------|-----------------------------------------------------------------------------------------------|
| Taste PAIR mindestens 2 Sekunden lang gedrückt gehalten | Blinkt schnell blau                                  | Warten auf Pairing/Pairing<br>Die Abfallzeit für den Pairing-Vorgang<br>beträgt 120 Sekunden. |
| Taste PAIR mindestens 2 Sekunden lang gedrückt gehalten | (nach schnellem Blinken blau)<br>Blinkt zweimal blau | Pairing erfolgreich                                                                           |
| Taste PAIR mindestens 2 Sekunden lang gedrückt gehalten | (nach schnellem Blinken blau)<br>Blinkt zweimal rot  | Pairing fehlgeschlagen                                                                        |

# MONTAGE UND EINRICHTUNG

Vor der Montage des Geräts die Funktion SITE SURVEY (Standortanalyse) in RM-WAP Device Manager ausführen, um die Signalbedingungen am Standort zu messen.

### 1. Die Betriebsumgebung für den RM-WAP Device Manager vorbereiten.

Einzelheiten finden sich unter "Web-GUI ,Device Manager' starten".

# **2.** Mit der Funktion SITE SURVEY kann ermittelt werden, wieviele Mikrofone im elektrischen Umfeld des Standorts eingesetzt werden können.

Einzelheiten finden sich unter "Funktion SITE SURVEY einsetzen".

## 3. Das Gerät montieren.

Einzelheiten zur Wand- oder Deckenmontage des Access Points finden sich im RM-WAP Benutzerhandbuch.

#### WICHTIG: Abstand zwischen Geräten

Beim Montieren mehrerer Geräte am selben Ort die DECT-Synchronisation aktivieren und einen Abstand von mindestens 2 m zwischen Access Points und zwischen einem Access Point und einem Mikrofon sowie 20 cm zwischen Mikrofonen einhalten.

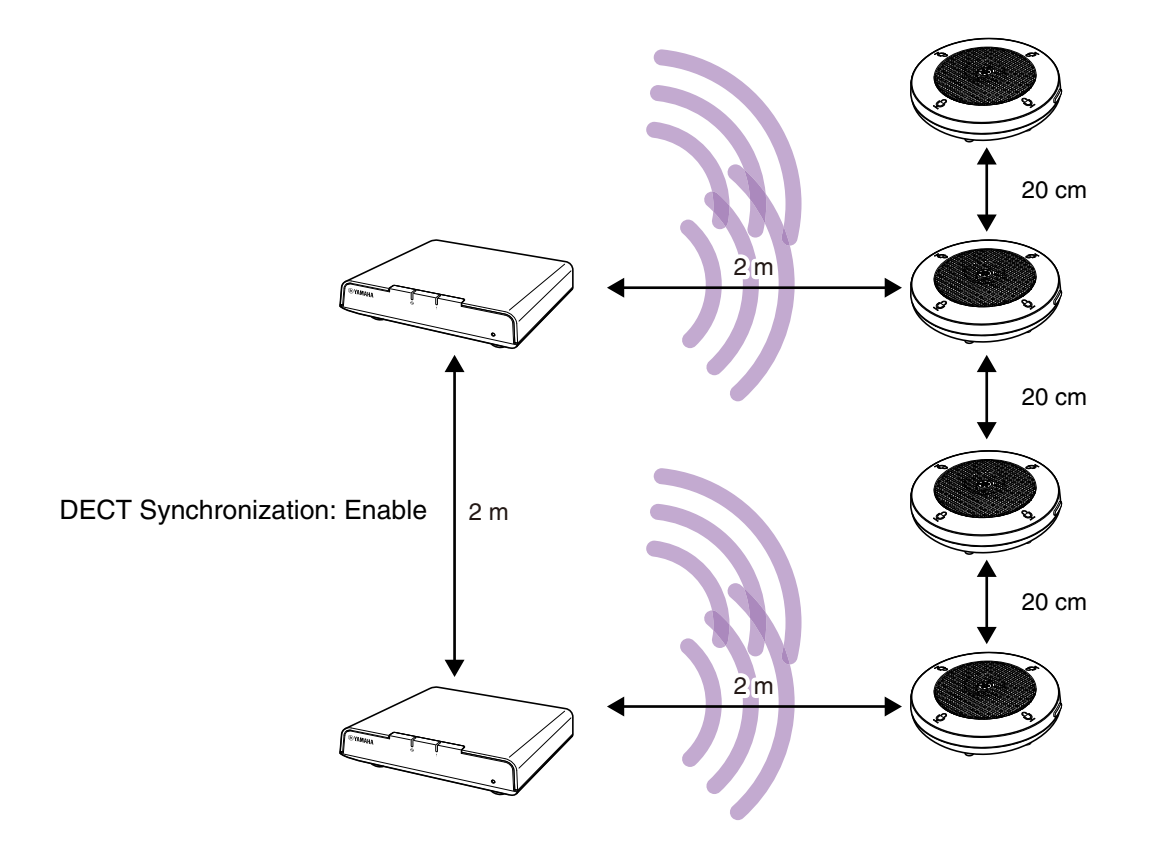

**4.** Die Geräte mit der Funktion AUTO SETUP (automatische Einrichtung) einrichten. Einzelheiten finden sich unter "Funktion AUTO SETUP einsetzen".

# **VERFÜGBARES DIENSTPROGRAMM**

Die Einstellungen der Geräte mit der Web-GUI "RM-WAP Device Manager" prüfen/ändern.

Folgendes vorbereiten.

- Computer
- LAN-Kabel

# Web-GUI "Device Manager" starten

**1.** Das Programm "RM Device Finder" von der Yamaha Website (http://download.yamaha.com/) herunterladen und starten.

HINWEIS: Einzelheiten zu RM Device Finder finden sich im zugehörigen Benutzerhandbuch für RM Device Finder.

2. Verbinden Sie den Computer über ein LAN-Kabel mit dem Netzwerk-Switch, mit dem der Access Point verbunden ist.

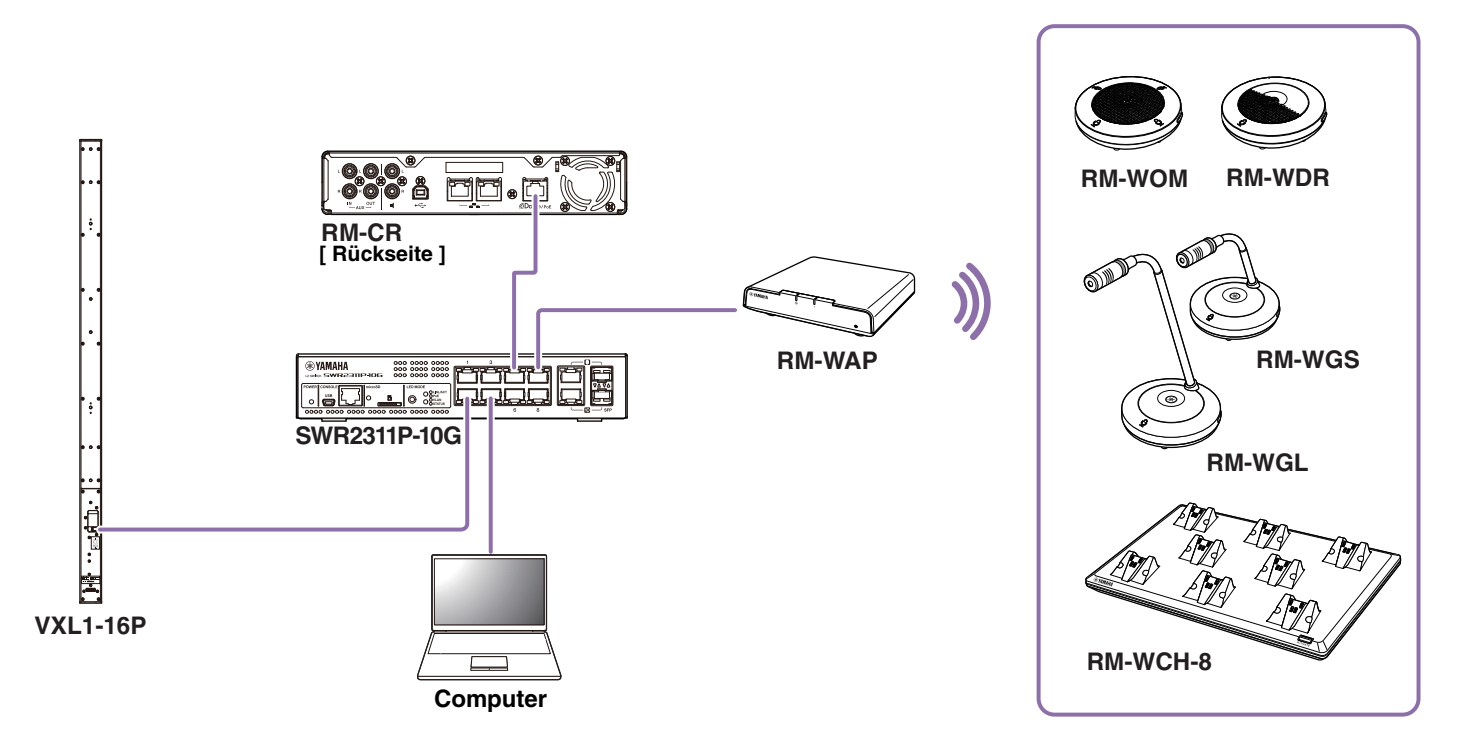

**3.** Wählen Sie im Fenster [Select Network Interface Card] (Netzwerkschnittstellenkarte auswählen) ein Netzwerk aus, und klicken Sie dann auf [OK].

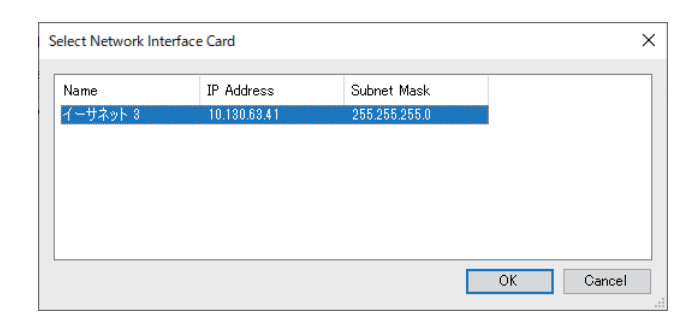

4. Doppelklicken Sie auf dieses Gerät im Fenster [Detected Device] (erkannte Geräte). Alternativ können Sie dieses Gerät auswählen und dann auf die Schaltfläche [Browse] (durchsuchen) klicken.

Das Fenster Kennworteinstellungen von RM-WAP Device Manager wird angezeigt.

| a RM Device Find | ler               |             |               |                   | _               | - 🗆 X   |
|------------------|-------------------|-------------|---------------|-------------------|-----------------|---------|
| File(F) Help(H)  |                   |             |               |                   |                 |         |
| Detected Devices |                   |             |               |                   |                 | Refresh |
| Model            | Label             | Version     | IP Address    | MAC Address       | Subnet Mask     | Web UI  |
| RM-WAP-8         | Y001-Yamaha       | 1.7.125.125 | 169.254.7.181 | AC:44:F2:A2:8E:16 | 255.255.0.0     |         |
|                  |                   |             |               |                   |                 |         |
|                  |                   |             |               |                   |                 |         |
|                  |                   |             |               |                   |                 |         |
|                  |                   |             |               |                   |                 |         |
|                  |                   |             |               |                   |                 |         |
|                  |                   |             |               |                   |                 |         |
|                  |                   |             |               |                   |                 |         |
|                  |                   |             |               |                   |                 |         |
|                  | <b>F</b> ' 11 1 1 | 1           |               | 1                 | 11              |         |
| Network          | Firmware Update   |             |               |                   | Identify Browse | Ulose   |

Folgender Beispielbildschirm zeigt RM-WAP-8.

**5.** Geben Sie im Fenster Kennworteinstellungen ein Kennwort an, und klicken Sie dann auf die Schaltfläche [SET PASSWORD] (Kennwort einrichten).

| <b>RM-WAP Device Manager</b>            |      |
|-----------------------------------------|------|
| Please set a password                   |      |
| Device Management Account 👔             |      |
| Device Management User Account Password | 0    |
| Repeat Password                         | 0    |
| SET PASSV                               | VORD |

**6.** Geben Sie das Kennwort in das Anmeldefenster ein, und klicken Sie dann auf die Schaltfläche [LOGIN] (anmelden).

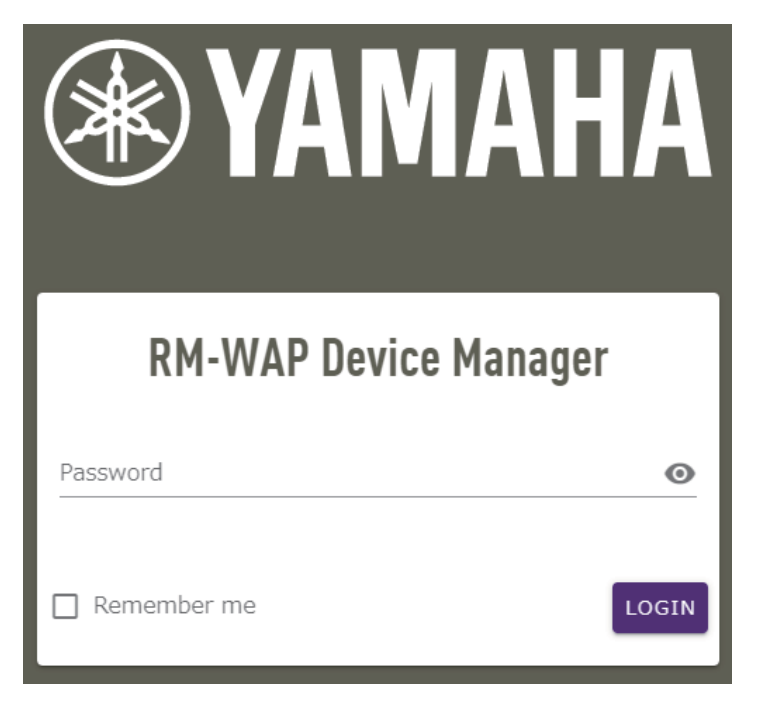

Das Fenster [HOME] wird angezeigt.

Damit ist der Startvorgang abgeschlossen.

**HINWEIS:** Einzelheiten zum Einsatz von RM-WAP Device Manager finden sich in der Bedienungsanleitung für die Web-GUI "Device Manager" des Drahtlosmikrofonsystems der RM-Serie.

Die neueste Software und Handbücher können von der folgenden Website heruntergeladen werden:

▼ Yamaha-Website (Downloads) https://download.yamaha.com/

# Funktion SITE SURVEY (Standortanalyse) einsetzen

Mit der Funktion SITE SURVEY in RM-WAP Device Manager kann die Signalqualität in der Einsatzumgebung geprüft und die Anzahl installierbarer Mikrofone abgeschätzt werden. Die Ergebnisse der Funktion SITE SURVEY können außerdem in einer importierbaren Datei gespeichert werden.

WICHTIG: Bei auftretenden Hochfrequenzstörungen wird möglicherweise kein Ton von den Mikrofonen übertragen oder die Mikrofonverbindung unterbricht unerwartet. Es empfiehlt sich, den Standort vor der Montage gründlich zu untersuchen.

# Bildschirm SITE SURVEY anzeigen

Die Funktion SITE SURVEY ist über [TOOLS]→[SITE SURVEY] in RM-WAP Device Manager verfügbar. Zum Wechseln des Modus auf die Schaltfläche [RSSI SCAN MODE] oder [SYSTEM LIST MODE] klicken.

|                                                                                                    | ice Manager                                                                                                    | RM-WAP De                                                                                                    | YAMAHA                                                                                                    |
|----------------------------------------------------------------------------------------------------|----------------------------------------------------------------------------------------------------|----------------------------------------------------------------------------------------------------|----------------------------------------------------------------------------------------------------|
| TUP 😳                                                                                                    |                                                                                                    | 0                                                                                                    | A                                                                                                    |
|                                                                                                    | TOOLS                                                                                                    |                                                                                                    |                                                                                                    |
| LOGS                                                                                                    | CONFIGURATION                                                                                                    | UPDATE                                                                                                    | SITE SURVEY                                                                                                    |
|                                                                                                    | ailable DECT channels                                                                                                    | frequencies and estimate the                                                                                                    | Discover wireless traffic in the DECT fre                                                                                                    |
|                                                                                                    |                                                                                                    | DE                                                                                                    | RSSI SCAN MODE SYSTEM LIST MODE                                                                                                    |
|                                                                                                    | cted during the Site Survey.                                                                                                    | tions to Microphones are discon                                                                                                    | START Please note: Audio connection                                                                                                    |
|                                                                                                    |                                                                                                    |                                                                                                    | Record duration (hours)                                                                                                    |
|                                                                                                    |                                                                                                    |                                                                                                    | 168                                                                                                    |
| nicrophones might be added in                                                                                                    | ioncies and estimate how many additional m                                                                                                    | s utilization status of the DECT fro                                                                                                    | 3551 SCAN MODE measures the wireless u                                                                                                    |
| microphones might be added in<br>nity are switched on and active.<br>Iost accurate result. Frequency<br>prevent unexpected audio loss<br>rophones can be added. | uencies and estimate how many additional m<br>ophones and other DECT devices in the vicin<br>times of the microphones to achieve the mc<br>microphones change during operations. To p<br>when determining how many additional micro<br>Import History | s utilization status of the DECT frr<br>please ensure that all wireless m<br>several hours and during typical u<br>tion between RM-WAP and wirele<br>anough free channels are availabl | RSSI SCAN MODE meassures the wireless ut<br>the vicinity. For a most reliable estimate, ple<br>it is recommended to run the scan over sev<br>and time slots used for DECT communication<br>microphone disconnections, ensure that eno<br>Export History |
| microphones might be added in<br>nity are switched on and active.<br>lost accurate result. Frequency<br>prevent unexpected audio loss<br>rophones can be added. | uencies and estimate how many additional m<br>ophones and other DECT devices in the vicin<br>times of the microphones to achieve the mc<br>microphones change during operations. To p<br>when determining how many additional micro<br>Import History | s utilization status of the DECT frr<br>please ensure that all wireless m<br>several hours and during typical u<br>tion between RM-WAP and wirele<br>enough free channels are availabl | RSSI SCAN MODE meassures the wireless ut<br>the vicinity. For a most reliable estimate, ple<br>it is recommended to run the scan over sev<br>and time slots used for DECT communication<br>microphone disconnections, ensure that eno<br>Export History |

# SITE SURVEY starten

Auf die Schaltfläche [START] im Fenster [RSSI SCAN MODE] oder [SYSTEM LIST MODE] klicken. Der Access Point beginnt mit der Messung der Signalstärke und des Kanalnutzungsstatus in der Einsatzumgebung.

# Fenster [RSSI SCAN MODE]

Auf die Schaltfläche [RSSI SCAN MODE] klicken. Auf die Schaltfläche [START] klicken, um mit der Messung zu beginnen. Die Messergebnisse der Signalbedingungen und die geschätzte Anzahl Mikrofone, die in der Einsatzumgebung eingesetzt werden können, werden angezeigt.

Um hochgenaue Messungen zu erzielen, stellen Sie sicher, dass alle in der Nähe befindlichen Drahtlosmikrofone und anderen DECT-Geräte betriebsbereit sind. Um genaue Ergebnisse zu erhalten, wird darüber hinaus empfohlen, mehrere Stunden unter typischen Nutzungsbedingungen zu messen.

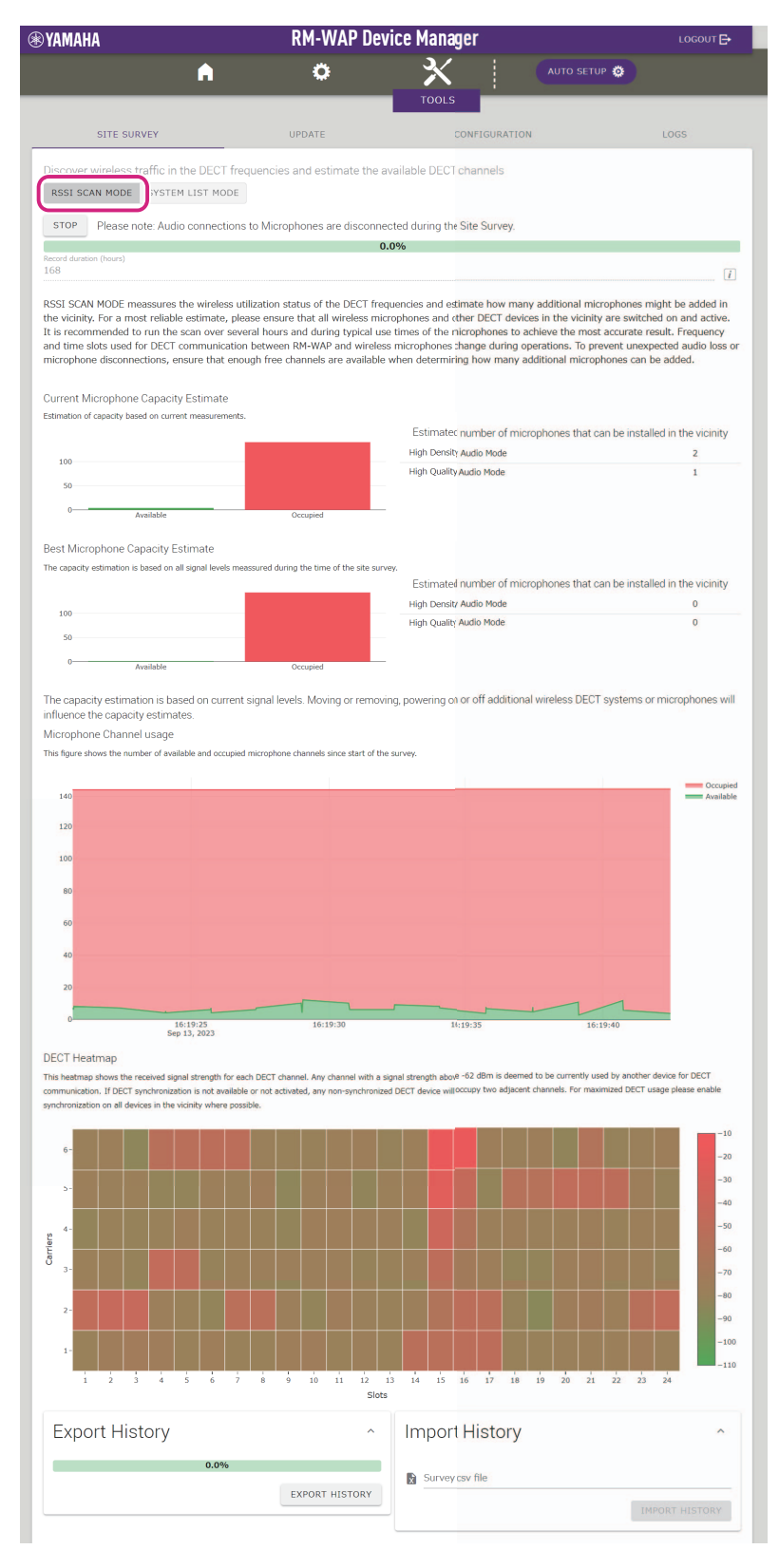

# Fenster [SYSTEM LIST MODE]

Auf die Schaltfläche [SYSTEM LIST MODE] klicken. Auf die Schaltfläche [START] klicken, um mit der Messung zu beginnen. Dies zeigt die DECT-Basisgeräte in der Einsatzumgebung und deren Signalstärken an.

| ⊛ YAMAHA                                                    |                                                  | RM-WAP Devi                                                                          | ce Manager                                                                                                | LOGOUT 🗗                                             |
|-------------------------------------------------------------|--------------------------------------------------|--------------------------------------------------------------------------------------|----------------------------------------------------------------------------------------------------|------------------------------------------------------|
|                                                             | A                                                | 0                                                                                    |                                                                                                    | an 🙀                                                 |
|                                                             |                                                  |                                                                                      | TOOLS                                                                                                    |                                                      |
|                                                             |                                                  |                                                                                      |                                                                                                    |                                                      |
| SITE SURVEY                                                 |                                                  | UPDATE                                                                               | CONFIGURATION                                                                                             | LOGS                                                 |
| Discover wireless traffic<br>RSSI SCAN MODE SYS             | in the DECT freq                                 | uencies and estimate the ava                                                         | ailable DECT channels                                                                                     |                                                      |
| Flease Hote. A                                              | dulo connections                                 | to micropriories are disconnect                                                      |                                                                                                    |                                                      |
| Record duration (hours)                                     |                                                  | 0.0                                                                                  | 70                                                                                                    |                                                      |
| 168                                                         |                                                  |                                                                                      |                                                                                                    | <i>i</i>                                             |
| recommended to enable Di<br>interferences. Please note RFPI | ECT synchronizatio<br>that RM wireless m<br>RSSI | n to synchronize the DECT clock<br>icrophone and other DECT mobi<br>First discovered | between different WAPs and adjust RF powe<br>le devices, known as Portable Parts, cannot b<br>Last update | r levels to prevent signal<br>be found in this mode. |
| 0357040FC8                                                  | -52                                              | 13 Sept 2023 - 16:22:52                                                              | 13 Sept 2023 - 16:2                                                                                       | 2:52                                                 |
| 03570A85A0                                                  | -52                                              | 13 Sept 2023 - 16:22:54                                                              | 13 Sept 2023 - 16:2:                                                                                      | 3:32                                                 |
| 035703F788                                                  | -48                                              | 13 Sept 2023 - 16:22:56                                                              | 13 Sept 2023 - 16:2:                                                                                      | 2:56                                                 |
| 035703F748                                                  | -55                                              | 13 Sept 2023 - 16:22:58                                                              | 13 Sept 2023 - 16:2                                                                                       | 3:34                                                 |
| 035703F660                                                  | -50                                              | 13 Sept 2023 - 16:23:00                                                              | 13 Sept 2023 - 16:2                                                                                       | 3:15                                                 |
| 035700D800                                                  | -48                                              | 13 Sept 2023 - 16:23:02                                                              | 13 Sept 2023 - 16:2:                                                                                      | 3:38                                                 |
| 03571FB980                                                  | -14                                              | 13 Sept 2023 - 16:23:04                                                              | 13 Sept 2023 - 16:2:                                                                                      | 3:40                                                 |
| 035703F740                                                  | -52                                              | 13 Sept 2023 - 16:23:08                                                              | 13 Sept 2023 - 16:2                                                                                       | 3:36                                                 |
| 035700D808                                                  | -52                                              | 13 Sept 2023 - 16:23:19                                                              | 13 Sept 2023 - 16:2                                                                                       | 3:19                                                 |
| 03570A85B8                                                  | -53                                              | 13 Sept 2023 - 16:23:21                                                              | 13 Sept 2023 - 16:2                                                                                       | 3:21                                                 |
| 035703F888                                                  | -55                                              | 13 Sept 2023 - 16:23:26                                                              | 13 Sept 2023 - 16:23                                                                                      | 3:26                                                 |
| 035703F880                                                  | -53                                              | 13 Sept 2023 - 16:23:28                                                              | 13 Sept 2023 - 16:2                                                                                       | 3:28                                                 |
| 0357040FC0                                                  | -49                                              | 13 Sept 2023 - 16:23:30                                                              | 13 Sept 2023 - 16:23                                                                                      | 3:30                                                 |
| 035703F630                                                  | -57                                              | 13 Sept 2023 - 16:23:34                                                              | 13 Sept 2023 - 16:2                                                                                       | 3:34                                                 |
| Export History                                              | /                                                | ^                                                                                    | Import History                                                                                            | ^                                                    |
|                                                             | 0.0%                                             |                                                                                      |                                                                                                    |                                                      |
|                                                             |                                                  | EXPORT HISTOPY                                                                       | Survey CSV Tile                                                                                           |                                                      |
|                                                             |                                                  |                                                                                      |                                                                                                    | IMPORT HISTORY                                       |
|                                                             |                                                  |                                                                                      |                                                                                                    |                                                      |
|                                                             |                                                  |                                                                                      |                                                                                                    |                                                      |

RM-WAP Device Manager © Yamaha 2021. All rights reserved. Show licen

# Funktion AUTO SETUP (automatische Einrichtung) einsetzen

Mit der Funktion AUTO SETUP können Geräte mithilfe des Assistenten einfach eingerichtet werden. RM-WAP Device Manager kann, auch wenn die Funktion AUTO SETUP nicht einsetzbar ist, verwendet werden, um Einstellungen manuell zu konfigurieren.

HINWEIS: RM-WCH ist für die Anwendung der Funktion AUTO SETUP erforderlich.

## 1. Klicken Sie auf die Schaltfläche [AUTO SETUP].

| YAMAHA                       | RM-WAP Dev                  | ice Manager       | LOGOUT           |
|------------------------------|-----------------------------|-------------------|------------------|
|                              | • •                         | ×   (             | AUTO SETUP 🔅     |
| нс                           | ME                          |                   |                  |
| View status of system and p  | aired devices               |                   |                  |
| System Status                | ľ 🕷 🔺 O                     | Clock Synchroniza | ation Status     |
| Hostname:                    | Y001-Yamaha-RM-WAP-8-a28e16 | Dante:            | Follower         |
| RFPI:                        | 035700D800                  | DECT:             | Leader           |
| MAC Address:                 | ac:44:f2:a2:8e:16           |                   |                  |
| Network IP Address:          | 169.254.7.181               | Microphone Charg  | ger Status 🛛 🗠 🖸 |
| Model:                       | RM-WAP-8                    |                   |                  |
| Main / Dante / Dect Version: | 1.7.12b.125 / 4.2.6.4 / 107 | Charger Name      | 0357026748       |
| Serial Number:               | Z6K000103                   |                   |                  |
| Region:                      | Japan                       |                   |                  |
| LED Indication S             | tatus ^ 0                   |                   |                  |
|                              |                             |                   |                  |
| Power:                       | ОК                          |                   |                  |
|                              |                             |                   |                  |

Der Assistent wird gestartet.

## 2. Befolgen Sie die Anweisungen des Assistenten, um die Einrichtung fortzusetzen.

# [ Site Survey] (Standortanalyse)

### Prüfen Sie den Inhalt des Fensters, und klicken Sie dann auf die Schaltfläche [CONTINUE] (weiter).

Das Fenster zeigt die Anzahl der Mikrofone, die am Installationsstandort verwendet werden können. Es zeigt ebenfalls die Signalstärke am Installationsstandort und den Status der Kanalnutzung.

| Site Survey                                                                                          | General Settings                                                                                                    | Chargers Pairing                                                                                                    | Firmware Update                                                                                                    | 5<br>Microphones<br>Pairing                                                                                 | Audio Routing                                                                                                    | Summary                                                                     |
|----------------------------------------------------------------------------------------------------|----------------------------------------------------------------------------------------------------|----------------------------------------------------------------------------------------------------|----------------------------------------------------------------------------------------------------|----------------------------------------------------------------------------------------------------|----------------------------------------------------------------------------------------------------|-----------------------------------------------------------------------------|
|                                                                                                    |                                                                                                    |                                                                                                    | 0.0%                                                                                                    |                                                                                                    |                                                                                                    |                                                                             |
| cord duration (hours<br>68                                                                           |                                                                                                    |                                                                                                    |                                                                                                    |                                                                                                    |                                                                                                    |                                                                             |
| SSI SCAN MODE n<br>Iable estimate, p<br>purs and during ty<br>icrophones chang<br>iany additional mi | neassures the wireless utilizat<br>lease ensure that all wireless<br>/pical use times of the micropi<br>le during operations. To preve<br>crophones can be added. | ion status of the DECT freque<br>microphones and other DECT<br>hones to achieve the most acc<br>nt unexpected audio loss or m | encies and estimate how ma<br>devices in the vicinity are s<br>surate result. Frequency an<br>nicrophone disconnections, | any additional microphor<br>switched on and active.<br>Id time slots used for DE<br>ensure that enough free | nes might be added in the vic<br>It is recommended to run the<br>CT communication between f<br>e channels are available when | inity. For a most<br>scan over severa<br>RM-WAP and wire<br>determining how |
| urrent Microphon                                                                                     | ne Capacity Estimate                                                                                                    |                                                                                                    |                                                                                                    |                                                                                                    |                                                                                                    |                                                                             |
| timation of capacity bi                                                                              | ased on current measurements.                                                                                                    |                                                                                                    | Estir                                                                                                    | nated number of microp                                                                                      | phones that can be installed in                                                                                              | n the vicinity                                                              |
|                                                                                                    |                                                                                                    |                                                                                                    | High Densit                                                                                                    | y Audio Mode                                                                                                |                                                                                                    | 5                                                                           |
| 100                                                                                                  |                                                                                                    |                                                                                                    | High Qualit                                                                                                    | y Audio Mode                                                                                                |                                                                                                    | 2                                                                           |
| 50                                                                                                   |                                                                                                    |                                                                                                    |                                                                                                    |                                                                                                    |                                                                                                    |                                                                             |
| 0                                                                                                    | Available                                                                                                    | Occupied                                                                                                    |                                                                                                    |                                                                                                    |                                                                                                    |                                                                             |
| est Microphone C                                                                                     | Capacity Estimate                                                                                                    |                                                                                                    |                                                                                                    |                                                                                                    |                                                                                                    |                                                                             |
| e capacity estimation                                                                                | is based on all signal levels meassure                                                                                                    | ed during the time of the site survey.                                                                                        |                                                                                                    |                                                                                                    |                                                                                                    |                                                                             |
|                                                                                                    |                                                                                                    |                                                                                                    | EStir<br>High Depsit                                                                                                    | nated number of microp                                                                                      | onones that can be installed li                                                                                              | n the vicinity                                                              |
|                                                                                                    |                                                                                                    |                                                                                                    | riigit bensit                                                                                                    | y Addio Hode                                                                                                |                                                                                                    | 0                                                                           |
| 100                                                                                                  |                                                                                                    |                                                                                                    | High Qualit                                                                                                    | y Audio Mode                                                                                                |                                                                                                    | 0                                                                           |
| 50                                                                                                   |                                                                                                    |                                                                                                    | High Qualit                                                                                                    | y Audio Mode                                                                                                |                                                                                                    | 0                                                                           |
| 100<br>50<br>0                                                                                       | Available                                                                                                    | Occupied                                                                                                    | High Qualit                                                                                                    | y Audio Mode                                                                                                |                                                                                                    | 0                                                                           |
| 100<br>50<br>0                                                                                       | Available                                                                                                    | Occupied                                                                                                    | High Qualit                                                                                                    | y Audio Mode                                                                                                | na a mianakana wili jafu                                                                                                    | 0                                                                           |
| 100<br>50<br>0<br>                                                                                   | Available<br>ation is based on current sign                                                                                                    | Occupied<br>al levels. Moving or removing,                                                                                    | High Qualit                                                                                                    | y Audio Mode<br>nal wireless DECT syste                                                                     | ms or microphones will influe                                                                                                | 0<br>ence the capacity                                                      |
| 100<br>50<br>0<br>e capacity estimates.<br>icrophone Chanr                                           | Available<br>ation is based on current sign<br>nel usage                                                                                                    | Occupied<br>al levels. Moving or removing,                                                                                    | High Qualit                                                                                                    | y Audio Mode<br>nal wireless DECT syste                                                                     | ms or microphones will influe                                                                                                | 0<br>ence the capacity                                                      |
| 100<br>50<br>0                                                                                       | Available<br>ation is based on current sign<br>rel usage<br>umber of available and occupied micr                                                                  | Occupied<br>al levels. Moving or removing,<br>ophone channels since start of the su                                           | High Qualit                                                                                                    | y Audio Mode<br>nal wireless DECT syste                                                                     | ms or microphones will influe                                                                                                | 0<br>ence the capacity                                                      |
| 100<br>50<br>0<br>0<br>timates.<br>icrophone Chann<br>is figure shows the nu                         | Available<br>ation is based on current sign<br>rel usage<br>Imber of available and occupied micr                                                                  | Occupied<br>al levels. Moving or removing,<br>ophone channels since start of the su                                           | High Qualit<br>, powering on or off additio<br>irvey.                                                                    | y Audio Mode<br>nal wireless DECT syste                                                                     | ms or microphones will influe                                                                                                | 0<br>ence the capacity                                                      |
| 100<br>50<br>0<br>e capacity estima-<br>timates.<br>iccophone Chann<br>is figure shows the nu<br>140 | Available<br>ation is based on current sign<br>nel usage<br>umber of available and occupied micr                                                                  | Occupied<br>al levels. Moving or removing,<br>ophone channels since start of the su                                           | High Qualit<br>, powering on or off additio<br>irvey.                                                                    | y Audio Mode<br>nal wireless DECT syste                                                                     | ms or microphones will influe                                                                                                | 0<br>ence the capacity                                                      |
| 100<br>50<br>0<br>                                                                                   | Available<br>ation is based on current sign<br>rel usage<br>umber of available and occupied micr                                                                  | Occupied<br>al levels. Moving or removing,<br>ophone channels since start of the su                                           | High Qualit<br>, powering on or off additio<br>, rvey.                                                                   | y Audio Mode<br>nal wireless DECT syste                                                                     | ms or microphones will influe                                                                                                | 0                                                                           |
| 100<br>50<br>0<br>timates.<br>icrophone Chann<br>is figure shows the nu<br>140<br>120                | Available<br>ation is based on current sign<br>rel usage<br>umber of available and occupied micr                                                                  | Occupied<br>al levels. Moving or removing,<br>ophone channels since start of the su                                           | High Qualit<br>, powering on or off additio<br>irvey.                                                                    | y Audio Mode<br>nal wireless DECT syste                                                                     | ms or microphones will influe                                                                                                | 0                                                                           |
| 100<br>50<br>0<br>e capacity estimation<br>icrophone Chanr<br>is figure shows the nu<br>140<br>120   | Available<br>ation is based on current sign<br>nel usage<br>umber of available and occupied micr                                                                  | Occupied<br>al levels. Moving or removing,<br>ophone channels since start of the su                                           | High Qualit<br>, powering on or off additio<br>irvey.                                                                    | y Audio Mode<br>nal wireless DECT syste                                                                     | ms or microphones will influe                                                                                                | 0                                                                           |
| 100<br>50<br>0                                                                                       | Available<br>ation is based on current sign<br>rel usage<br>umber of available and occupied micr                                                                  | Occupied<br>al levels. Moving or removing,<br>ophone channels since start of the su                                           | High Qualit<br>, powering on or off additio<br>rrvey.                                                                    | y Audio Mode<br>nal wireless DECT syste                                                                     | ms or microphones will influe                                                                                                | 0                                                                           |
| 100<br>50<br>0<br>                                                                                   | Available<br>ation is based on current sign<br>rel usage<br>umber of available and occupied micr                                                                  | Occupied<br>al levels. Moving or removing,<br>ophone channels since start of the su                                           | High Qualit<br>, powering on or off additio<br>irvey.                                                                    | y Audio Mode<br>nal wireless DECT syste                                                                     | ms or microphones will influe                                                                                                | 0                                                                           |
| 100<br>50<br>0<br>timates.<br>100<br>100<br>80<br>60<br>40                                           | Available<br>ation is based on current sign<br>nel usage<br>umber of available and occupied micr                                                                  | Occupied<br>al levels. Moving or removing,<br>ophone channels since start of the su                                           | High Qualit<br>, powering on or off additio<br>irvey.                                                                    | y Audio Mode<br>nal wireless DECT syste                                                                     | ms or microphones will influe                                                                                                | 0                                                                           |
| 100<br>50<br>0                                                                                       | Available<br>ation is based on current sign<br>rel usage<br>umber of available and occupied micr                                                                  | Occupied<br>al levels. Moving or removing,<br>ophone channels since start of the su                                           | High Qualit                                                                                                    | y Audio Mode<br>nal wireless DECT syste                                                                     | ms or microphones will influe                                                                                                | 0                                                                           |

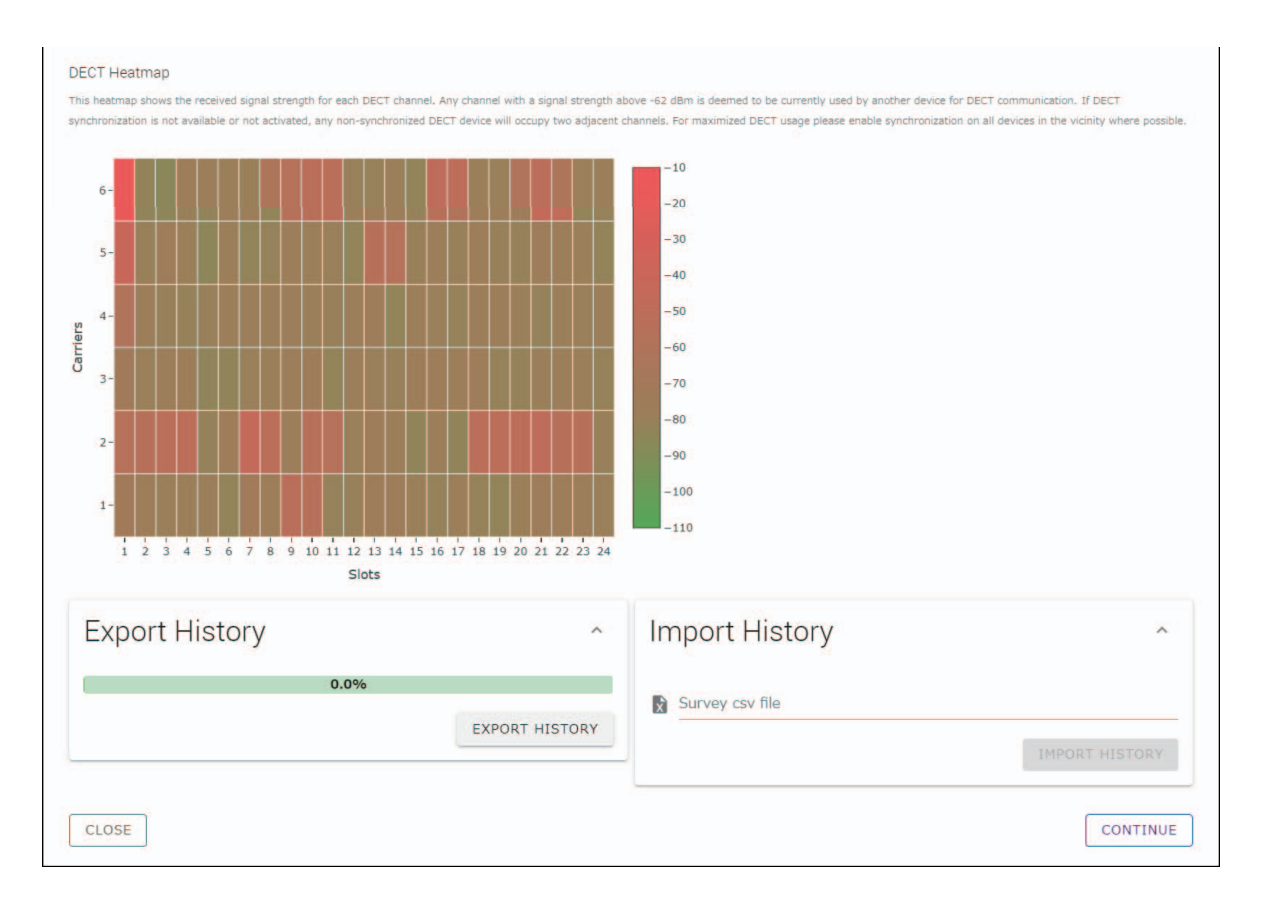

- HINWEIS: Sie können auch auf den Titel des nächsten Fensters klicken (in diesem Fall [2] General Settings]), um das nächste Fenster anzuzeigen.
  - Nachdem das Fenster angezeigt wurde, wird die eingekreiste Zahl im Fenstertitel durch 🔗 ersetzt. Wird auf einen Fenstertitel geklickt, dessen eingekreiste Zahl mit 🔗 ersetzt wurde, wird dieses Fenster wieder angezeigt.

| Auto Setup V | Wizard           |                  |
|--------------|------------------|------------------|
| 0            | 0                | 3                |
| Site Survey  | General Settings | Chargers Pairing |

## [ General Settings] (Allgemeine Einstellungen)

Prüfen Sie die Einstellungen des Access Points, und klicken Sie dann auf die Schaltfläche [CONTINUE] (weiter).

| Site Survey                     | General Settings       | Chargers Pairing | 4<br>Firmware U      | Jpdate                                   | Microphones<br>Pairing | 6 Audio Routing     | Summary |
|---------------------------------|------------------------|------------------|----------------------|------------------------------------------|------------------------|---------------------|---------|
| AP Name                         |                        |                  |                      | Time Se                                  | ttings                 |                     | ^ ()    |
| Mode: N.A<br>Unit ID<br>1       | ME USING UNIT ID MANUA |                  | <i>i</i><br><i>i</i> | Current Date & Tim<br>Date<br>01/13/2022 | e                      | Time<br>11:10:24 AM |         |
| AP Name<br>Yamaha-RM-WAP-       | 8                      |                  | 1                    | Date Format<br>MM/dd/yyyy                |                        |                     | Ţ       |
| Locale                          |                        |                  | ^ O                  | Enable 24                                | hour time format       |                     |         |
| System Language<br>English (US) |                        |                  |                      | NTP Supp                                 | ort                    |                     | i       |
| Time Zone<br>-05:00 Eastern Tim | e (UTC-05:00)          |                  | - []                 | Network Time Se                          | erver 1                |                     | i       |
|                                 |                        |                  |                      | Network Time Se                          | erver 2                |                     | i       |
|                                 |                        |                  |                      | Network Time Se                          | erver 3                |                     | i       |
|                                 |                        |                  |                      | Network Time Se                          | erver 4                |                     | [i      |

HINWEIS: Die Access-Point-Einstellungen können bei Bedarf geändert werden.

### ① [AP Name]

Hier können Sie auswählen, ob der Host-Name des Access Points automatisch oder manuell angegeben werden soll.

### ② [Locale] (Zeitzone)

Hier können Sie die Zeitzone angeben.

## ③ [Time Settings] (Zeiteinstellungen)

- Hier können Sie Datum und Uhrzeit angeben.
- Hier können Sie auswählen, ob NTP verwendet werden soll.

# [ Chargers Pairing] (Ladegerät-Pairing)

- ① Stecken Sie den Netzstecker des Ladegeräts in eine Steckdose. Das Ladegerät wird eingeschaltet.
- ② Halten Sie die Taste PAIR (auf der Unterseite des Ladegeräts) mindestens zwei Sekunden lang gedrückt. Access Point und Ladegerät werden gepairt. Nach Abschluss des Pairings wird der Name des Ladegeräts im Fenster angezeigt.
  - **HINWEIS:** Pairing bedeutet, dass sich die Geräte gegenseitig mit den für eine Bluetooth-Verbindung erforderlichen Informationen registrieren. Access Point und Ladegerät werden gepairt, und gleichzeitig wird eine DECT-Verbindung hergestellt.

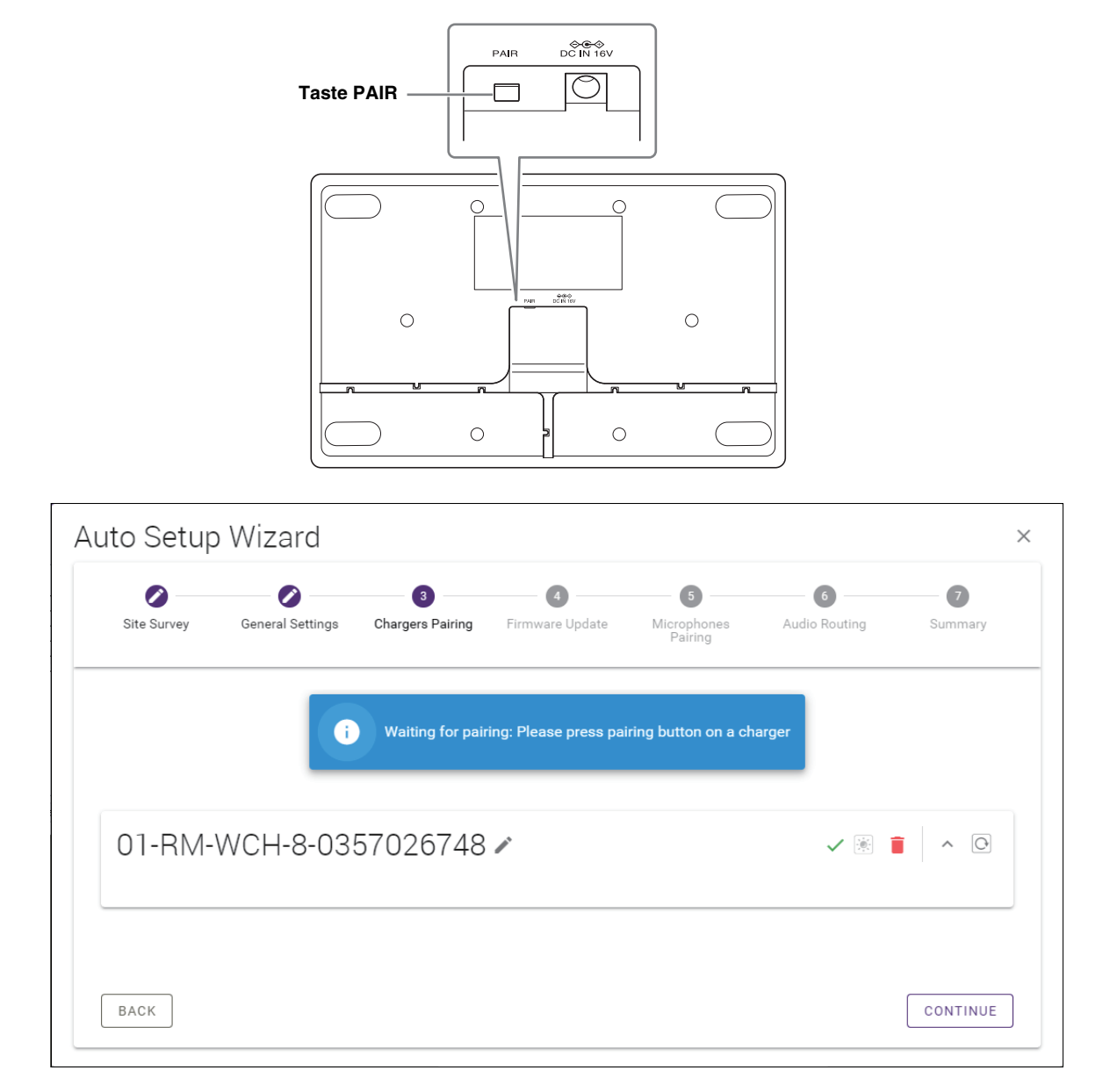

③ Klicken Sie auf die Schaltfläche [CONTINUE] (weiter).

# [ Firmware Update]

Wird C neben dem Namen des Ladegeräts angezeigt, klicken Sie auf die Schaltfläche [UPDATE ALL] (alle aktualisieren).
 Die Ladegerät-Firmware wird aktualisiert. Nach Abschluss der Aktualisierung wechselt C auf

HINWEIS: Wird 🗸 von Anfang an angezeigt, entfällt Schritt ①.

| Site Survey                                                                      | General Settings                                                        | Chargers Pairing                                                               | 4<br>Firmware Update                                                                                                    | Microphone<br>Pairing        |
|----------------------------------------------------------------------------------|-------------------------------------------------------------------------|--------------------------------------------------------------------------------|----------------------------------------------------------------------------------------------------|------------------------------|
| Firmware                                                                         | e Update                                                                |                                                                                |                                                                                                    |                              |
| The system is cu                                                                 | urrently in Firmware update mo                                          | de. Audio is not available. Turn (                                             | off Firmware update mode to h                                                                                                    | ave audio.                   |
| Chargers                                                                         |                                                                         | Required version: 27                                                           |                                                                                                    | Microphones                  |
| C Y001-                                                                          | -Yamaha-RM-WCH-8-000                                                    | 0130                                                                           |                                                                                                    |                              |
|                                                                                  | (                                                                       | <b>∲</b> UPDATE ALL                                                            |                                                                                                    |                              |
| o Setup V                                                                        | Wizard                                                                  |                                                                                |                                                                                                    |                              |
| o Setup 1                                                                        | Wizard<br>General Settings                                              | Chargers Pairing                                                               | Firmware Update                                                                                                    | S<br>Microphone<br>Paining   |
| o Setup V<br>Site Survey                                                         | Wizard<br>General Settings                                              | Chargers Pairing                                                               | Image: State of the state of the state o | (S)<br>Microphone<br>Pairing |
| o Setup V<br>Site Survey<br>Firmware                                             | Wizard<br>General Settings<br>e Update                                  | Chargers Pairing<br>de. Audio is not available. Turn o                         | Image: State of the state of the state                | Microphone<br>Peining        |
| o Setup<br>Site Survey<br>Firmware<br>The system is cu                           | Wizard<br>General Settings<br>e Update                                  | Chargers Pairing<br>de. Audio is not available. Turn o<br>Required version; 27 | Tirmware update mode to ha                                                                                                    | Microphones                  |
| Co Setup V<br>Site Survey<br>Firmware<br>The system is cu<br>Chargers<br>V Y001- | Wizard<br>General Settings<br>e Update<br>rrently in Firmware update mo | de. Audio is not available. Turn o<br>Required version; 27                     | Firmware Update                                                                                                    | Microphones                  |

#### ② Stellen Sie das (die) Mikrofon(e) auf das Ladegerät.

Die Mikrofon-Firmware wird aktualisiert. Während der Aktualisierung blinkt die Mikrofonanzeige (auf der Oberseite des Mikrofons) schnell weiß. Nach Abschluss der Aktualisierung erlöschen die Anzeigen.

WICHTIG: Nehmen Sie das (die) Mikrofon(e) nicht vom Ladegerät, bevor die Einrichtung abgeschlossen ist.

HINWEIS: Die Mikrofone werden einzeln aktualisiert.

### ③ Klicken Sie auf die Schaltfläche [CONTINUE] (weiter).

# [ Microphones Pairing] (Mikrofon-Pairing)

Die Namen der Mikrofone werden abgeblendet im Fenster angezeigt.

| <b>2</b>    |                                                    | Charges Daising        | Eiren und Hadata      | <b>5</b>                                | 6 Audio Deutino       |             |
|-------------|----------------------------------------------------|------------------------|-----------------------|-----------------------------------------|-----------------------|-------------|
| Site Survey | General Settings                                   | Chargers Pairing       | Firmware Opdate       | Pairing                                 | Audio Routing         | Summary     |
| 01-RM       | I-WCH-8-03                                         | 57026748               |                       |                                         |                       | × 0         |
| i Ple       | ase insert microphone                              | s to pair in the charg | jer. Use long press o | n ACTIVATE button                       | to start pairing of m | icrophones. |
|             | Name                                               |                        |                       | FW                                      | /U Status             |             |
| 1           | RM-WDR-035700D                                     | 6B8                    |                       | ~                                       | /                     |             |
|             |                                                    |                        |                       |                                         |                       |             |
| 2           | RM-WOM-035700E                                     |                        |                       | ~                                       |                       |             |
| 2           | RM-WOM-0357000<br>RM-WGS-035703B                   | 250                    |                       | ~                                       | /                     |             |
| 2<br>3<br>4 | RM-WOM-035700E<br>RM-WGS-035703B<br>RM-WGL-035700B | 2250<br>250<br>AC8     |                       | ~                                       | /<br>/                |             |
| 2 3 4       | RM-WOM-0357000<br>RM-WGS-035703B<br>RM-WGL-035700B | 22E0<br>250<br>AC8     |                       | ~                                       | /                     |             |
| 2 3 4       | RM-WOM-0357001<br>RM-WGS-035703B<br>RM-WGL-035700B | 2250<br>AC8            |                       | ~                                       | ·<br>·                |             |
| 2 3 4       | RM-WOM-0357001<br>RM-WGS-035703B<br>RM-WGL-035700B | 2250<br>250<br>AC8     |                       | ~                                       |                       |             |
| 2 3 4       | RM-WOM-0357000<br>RM-WGS-035700B<br>RM-WGL-035700B | 2250<br>250<br>AC8     |                       | ~~~~~~~~~~~~~~~~~~~~~~~~~~~~~~~~~~~~~~~ | ·<br>/<br>/           |             |

① Halten Sie die Taste ACTIVATE (auf der Oberseite des Ladegeräts) mindestens zwei Sekunden lang gedrückt. Access Point und Mikrofon(e) werden gepairt. Nach Abschluss des Pairings werden die Namen der Mikrofone aufgeblendet angezeigt.

HINWEIS: Alle auf dem Ladegerät gestellten Mikrofone können mit einem einzigen langen Druck gepairt werden.

| Site Survey | General Settings  | Chargers Pairing | Firmware Update | Microphones<br>Pairing | Audio Routing | Summary |
|-------------|-------------------|------------------|-----------------|------------------------|---------------|---------|
| 01-RM       | -WCH-8-035        | 57026748         |                 |                        |               | × 0     |
| <i>⊗</i>    |                   |                  | Pairing complet | e.                     |               |         |
|             | Name              |                  |                 |                        | FWU Status    |         |
| 1           | 01-RM-WDR-035700  | D6B8             |                 |                        | $\checkmark$  |         |
| 2           | 02-RM-WOM-035700  | D2E0             |                 |                        | $\checkmark$  |         |
| 3           | 03-RM-WGS-0357038 | 3250             |                 |                        | $\checkmark$  |         |
| 4           | 04-RM-WGL-035700E | BAC8             |                 |                        | ~             |         |
|             |                   |                  |                 |                        |               |         |
|             |                   |                  |                 |                        |               |         |

② Klicken Sie auf die Schaltfläche [CONTINUE] (weiter).

# [ Audio Routing]

Prüfen Sie den Dante-Kanal, dem die einzelnen Mikrofone zugewiesen sind, und klicken Sie dann auf die Schaltfläche [CONTINUE] (weiter).

**HINWEIS:** Sie können die Kanalzuordnung ändern, indem Sie den Mikrofonnamen in die Zeile des gewünschten Dante-Kanals ziehen.

| Site Survey | General Settings | Chargers Pairing Firmware Update | Microphones<br>Pairing | 6<br>Audio Routing | Summary      |
|-------------|------------------|----------------------------------|------------------------|--------------------|--------------|
| Dante Ch    | nannels S        | etup                             |                        |                    | <i>i</i> ^ O |
| Channel     |                  | Name                             |                        |                    | Туре         |
| (1)         | 1                | 01-RM-WDR-035700D6B8             |                        |                    | DR           |
| 2           |                  | 02-RM-WOM-035700D2E0             |                        |                    | OM           |
| 3           | 1                | 03-RM-WGS-035703B250             |                        |                    | GS           |
| (4)         | 1                | 04-RM-WGL-035700BAC8             |                        |                    | GL           |
| 5           |                  |                                  |                        |                    |              |
| 6           |                  |                                  |                        |                    |              |
| 7           | 1                |                                  |                        |                    |              |
| 8           |                  |                                  |                        |                    |              |
|             | 1                |                                  |                        |                    |              |
|             |                  |                                  |                        |                    |              |
|             |                  |                                  |                        |                    |              |
|             |                  |                                  |                        |                    |              |

# [ Summary] (Übersicht)

Prüfen Sie die Mikrofoneinstellungen, und klicken Sie dann auf die Schaltfläche [FINISH] (fertigstellen).

| Site Survey | General    | Settings Chargers Pairing | Firmware Update | Microphones<br>Pairing | Audio Rou     | ting Summary     |
|-------------|------------|---------------------------|-----------------|------------------------|---------------|------------------|
| Micro       | phone S    | Status                    |                 |                        |               |                  |
| Mic         | Mute Group | Name                      | Туре            | IPEI                   | Dante Channel | FW Update Status |
| 1           | 20         | 01-RM-WDR-035700D6B8      | DR              | 035700D6B8             | 1             | ~                |
| 2           | 7.5        | 02-RM-WOM-035700D2E0      | OM              | 035700D2E0             | 2             | ~                |
| 3           | 5          | 03-RM-WGS-035703B250      | GS              | 035703B250             | 3             | ~                |
| 4           | 53         | 04-RM-WGL-035700BAC8      | GL              | 035700BAC8             | 4             | ~                |
|             |            |                           |                 |                        |               |                  |

Damit ist die Einrichtung abgeschlossen. Wird ein Mikrofon vom Ladegerät genommen, wird eine DECT-Verbindung zwischen Access Point und Mikrofon hergestellt.

# ANHANG

# Blockdiagramm

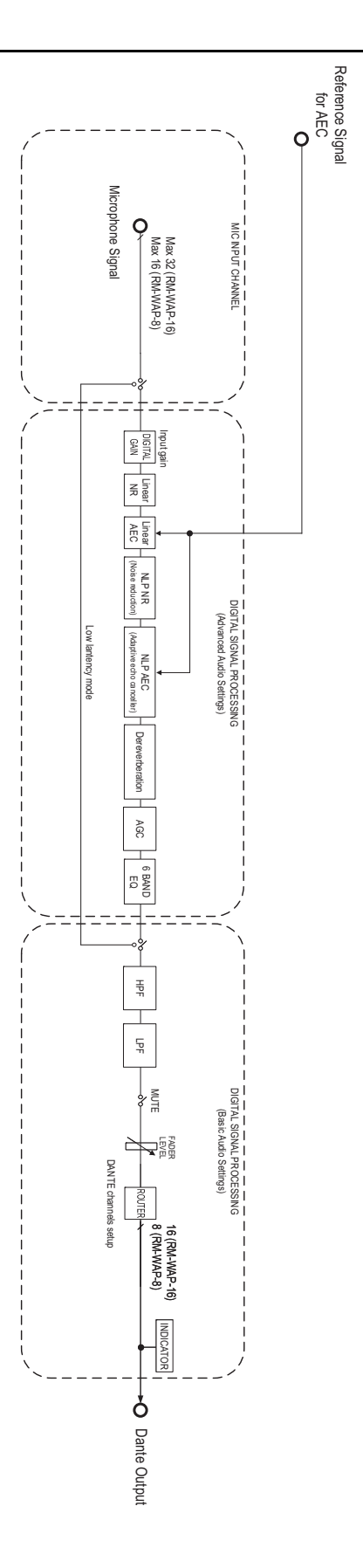

# ERLÄUTERUNGEN

# Über DECT

DECT (Digital Enhanced Cordless Telecommunications) ist ein digitaler Standard für drahtlose Telefone, der 1988 vom European Telecommunications Standards Institute (ETSI) eingeführt wurde. RM-W ist kein drahtloses Telefon, sondern nutzt DECT zur drahtlosen Audiokommunikation. DECT umfasst sowohl das konventionelle DECT als auch DECT der nächsten Generation. RM-W nutzt DECT der nächsten Generation.

# **Stabile Kommunikation**

DECT nutzt das 1,9-GHz-Band für die drahtlose Kommunikation.

Da das drahtlose 2,4-GHz-Kommunikationsband von WLAN Access Points genutzt wird, erhöht die hohe Anzahl Geräte, die dieses Band nutzen, die Anfälligkeit für Funkfrequenzstörungen.

Durch die Nutzung des 1,9-GHz-Bandes ist DECT weniger anfällig auf Funkfrequenzstörungen, was eine stabilere Kommunikation gewährleistet.

# DECT-bezogene Einstellungen (RM-WAP Device Manager)

- [HOME]  $\rightarrow$  [Clock Synchronization Status]  $\rightarrow$  [DECT]
- [HOME] → [Microphone Status] → [IPEI]
- [HOME]  $\rightarrow$  [Microphone Status]  $\rightarrow$  [Link Quality]
- [SETTINGS] → [AUDIO] → [DECT Audio Mode]
- [SETTINGS] → [DECT] → [RF Power Levels]
- [SETTINGS]  $\rightarrow$  [DECT]  $\rightarrow$  [DECT Synchronization]
- [TOOLS] → [SITE SURVEY]

## **DECT-bezogene Begriffe**

## RFPI

RFPI (Radio Fixed Part Identity) ist die Identifikationsnummer des Access Points für die DECT-Kommunikation. Identifikationsnummern von Yamaha lauten "035\*\*\*\*".

## RSSI

RSSI (Received Signal Strength Indicator) ist ein Hinweis auf die Stärke des empfangenen Signals. RSSI gibt an, wie gut ein WAP Signale von anderen WAPs empfängt. Je größer die Entfernung, desto geringer ist der RSSI. Mittels RSSI kann der Interferenzpegel zwischen WAPs quantifiziert werden.

Im Bildschirm [SYSTEM LIST MODE] der Funktion SITE SURVEY in RM-WAP Device Manager wird die Maßeinheit dBm für RSSI verwendet.

## Cell

Eine Zelle (Cell) ist der Signalbereich eines WAPs.

## ■ Same Space

Ein Bereich, in dem mehrere Zellen überlagert sind. Signale verschiedener Systeme beeinflussen sich gegenseitig.

## RF Power Level

Der HF-Leistungspegel (Radio Frequency Power level) ist die Stärke der von einem WAP ausgegebenen Signale.

Durch Änderung der Stärke kann die Zellgröße geändert werden.

Beim Anbringen mehrerer WAPs darauf achten, dass sich ihre Signale nicht gegenseitig beeinflussen.

Verringerte Signalstärke ist eine Ursache für Probleme mit der Tonqualität. Die Einstellung "Full" der Signalstärke nicht ohne treffenden Grund ändern.

### Carrier

DECT nutzt das 1,9-GHz-Band.

Das 1,9-GHz-Band kann in kleinere Frequenzbänder unterteilt werden und jede Bandunterteilung kann für separate Kommunikationen verwendet werden.

Diese Methode nennt sich FDMA (Frequency-Division Multiple Access), und die Trägerwellen in diesen Bandunterteilungen werden Carrier (Träger) genannt.

Die Anzahl und Standorte der verfügbaren Carrier im 1,9-GHz-Band unterscheiden sich je nach Region (Vertriebsgebiet des Geräts). In der EU gibt es 10 Carrier, in den USA 5 und in Japan 6.

### Frame und Slot

Die Trägerwelle ist in regelmäßige Perioden, sogenannte Frames (Rahmen), unterteilt. Ein Frame ist ferner in mehrere Slots (Schlitze) unterteilt.

Frames werden kontinuierlich als Container zur Übertragung von Audiosignalen übertragen.

Indem die einzelnen Audiosignalkanäle verschiedenen Slots zugeordnet werden, können die Signale mehrerer Audiokanäle gleichzeitig übertragen werden.

### Bearer

Bearer (Träger) sind Bereiche, in die das 1,9-GHz-Band entlang der Zeit- und Frequenzachse unterteilt wurde. Ein Bearer kann einen Kanal des Mikrofon-Audiosignals übertragen.

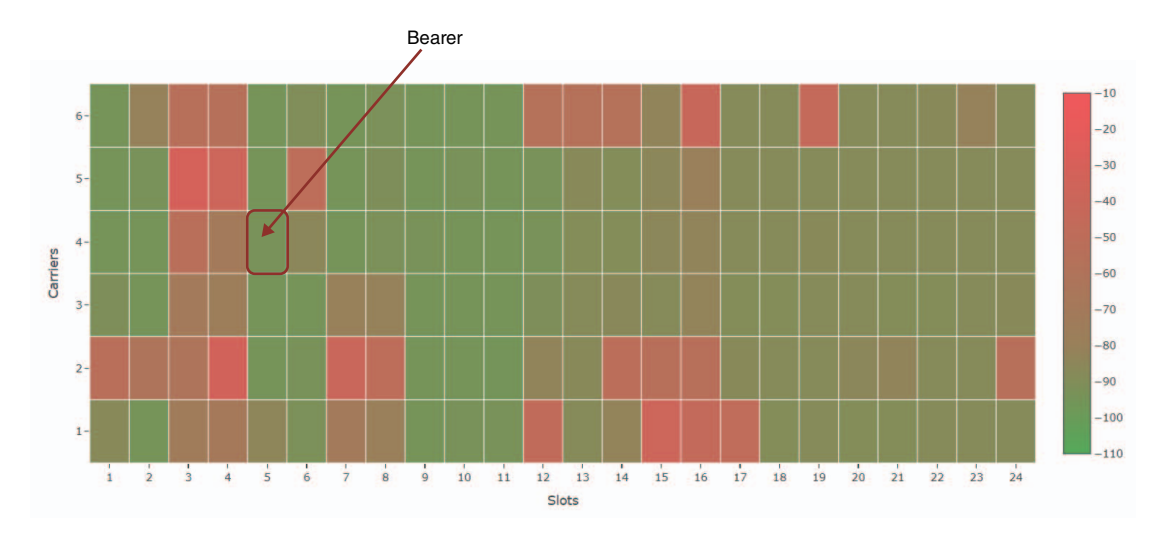

Verschiedene Regionen verfügen über eine unterschiedliche Anzahl von Trägern und daher eine unterschiedliche Anzahl von Bearern.

| Region |                       | Bearer |
|--------|-----------------------|--------|
| US     | 5 Carrier × 24 Slots  | 120    |
| EU     | 10 Carrier × 24 Slots | 240    |
| JPN    | 6 Carrier × 24 Slots  | 144    |

## ■ FP (Fixed Part) und PP (Portable Part)

Die DECT-Kommunikation beruht auf einer Beziehung zwischen dem Host-Gerät und dem Client-Gerät. Das Host-Gerät heißt FP (Fixed Part), und das Client-Gerät heißt PP (Portable Part). Bei diesem Drahtlosmikrofonsystem ist der WAP der FP, und das Drahtlosmikrofon ist der PP.

| Gerät        | Part               | Drahtlosmikrofonsystem      |  |
|--------------|--------------------|-----------------------------|--|
| Host-Gerät   | FP (Fixed Part)    | Wireless Access Point (WAP) |  |
| Client-Gerät | PP (Portable Part) | Drahtlosmikrofon            |  |

# Erläuterungen zum Bildschirm [SITE SURVEY]

Die Funktion SITE SURVEY misst Signale in der Einsatzumgebung und zeigt den Signalnutzungsstatus, die Signalstärke und die geschätzte Anzahl einsetzbarer Mikrofone an. Die Messergebnisse können in einer Datei gespeichert werden, die importiert und angezeigt werden kann. Im Folgenden wird erläutert, wie die im Bildschirm [SITE SURVEY] angezeigten Messergebnisse gelesen werden.

# **RSSI SCAN MODE**

In diesem Modus können der Signalnutzungsstatus der DECT-Frequenzen und die geschätzte Anzahl Mikrofone geprüft werden, die in der Einsatzumgebung verwendet werden können.

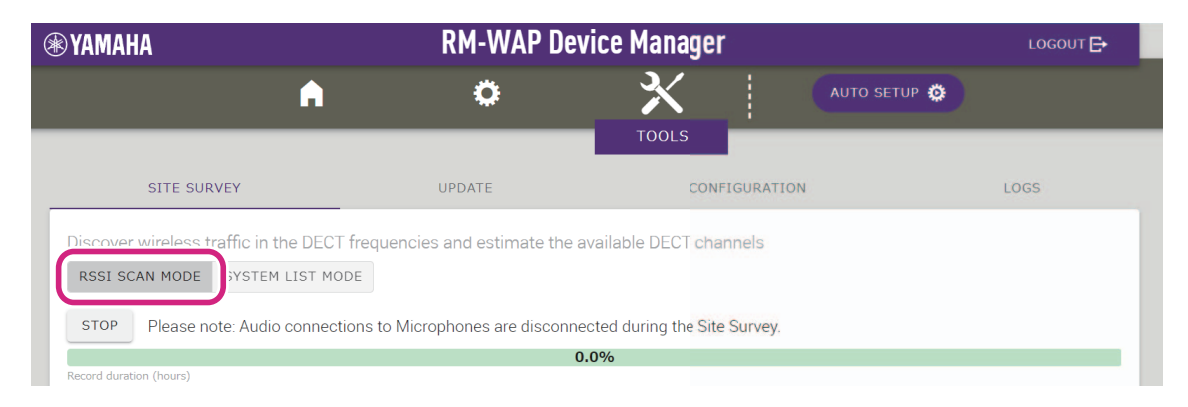

## **Microphone Capacity Estimate**

Es handelt sich hierbei um die geschätzte Anzahl einsetzbarer Mikrofone.

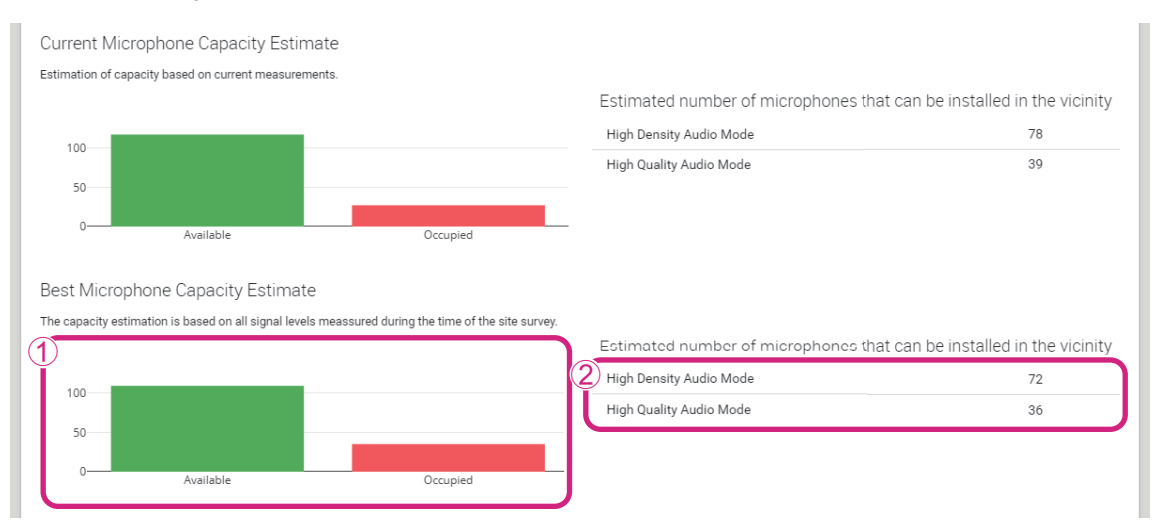

## ① Anzahl Bearer (Kanäle)

| Available | Dies ist die Anzahl der verfügbaren Bearer (Kanäle). |
|-----------|------------------------------------------------------|
| Cccupied  | Dies ist die Anzahl der benutzten Bearer (Kanäle).   |

**HINWEIS:** Gewisse Bearer (Kanäle) werden für die Steuerkommunikation oder als reservierte Bereiche und nicht für die Audiokommunikation eingesetzt.

Deshalb ist die Anzahl einsetzbarer Mikrofone geringer als die Anzahl der freien Bearer (Kanäle).

### 2 Estimated number of microphones that can be installed in the vicinity

Dies ist die geschätzte Anzahl einsetzbarer Mikrofone in den einzelnen Modi.

| High Density Audio Mode | Der hochdichte Audiomodus priorisiert die Anzahl der Mikrofone.             |
|-------------------------|-----------------------------------------------------------------------------|
| High Quality Audio Mode | Der hochqualitative Audiomodus priorisiert die Klangqualität der Mikrofone. |

# **Microphone Channel usage**

Diese Mikrofonkanalnutzungs-Grafik veranschaulicht den Nutzungsstatus der Bearer (Kanäle) seit Beginn der Messung.

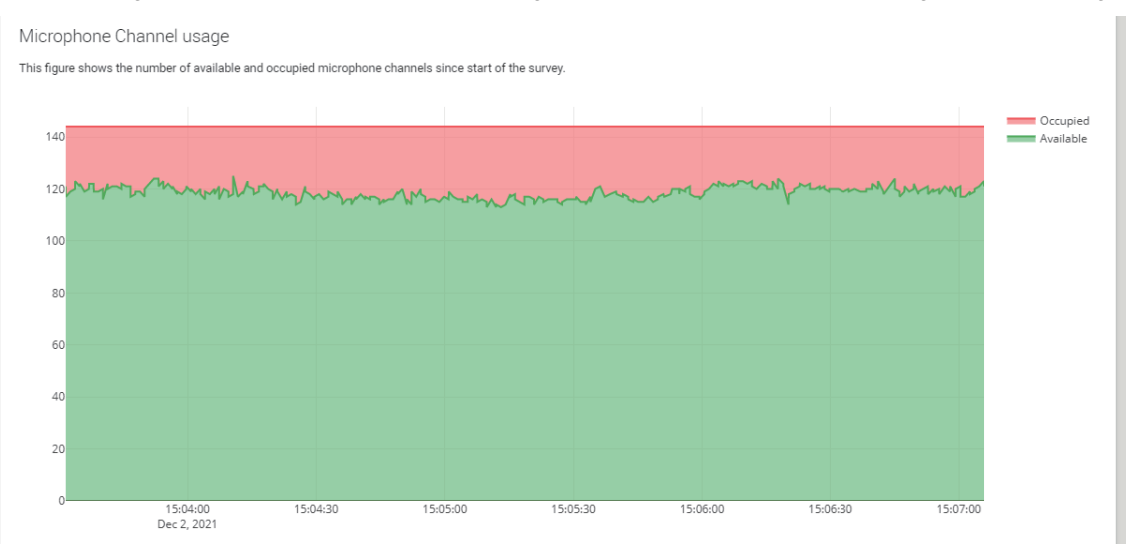

| Vertikale Achse   | Dies zeigt die Anzahl Bearer (Kanäle) an.            |
|-------------------|------------------------------------------------------|
| Horizontale Achse | Dies zeigt die Zeit seit Beginn der Messung an.      |
| Available         | Dies ist die Anzahl der verfügbaren Bearer (Kanäle). |
| Occupied          | Dies ist die Anzahl der benutzten Bearer (Kanäle).   |

## **DECT Heatmap**

Diese Heatmap zeigt die Stärke des empfangenen Signals der einzelnen Bearer (Kanäle) an. Rot zeigt an, dass der Bearer (Kanal) benutzt wird; Grün zeigt an, dass er nicht benutzt wird.

Wird der Mauszeiger über einen Bearer bewegt, wird der RSSI-Wert für den Bearer mit der entsprechenden Bearer-Nummer und Slot-Nummer angezeigt.

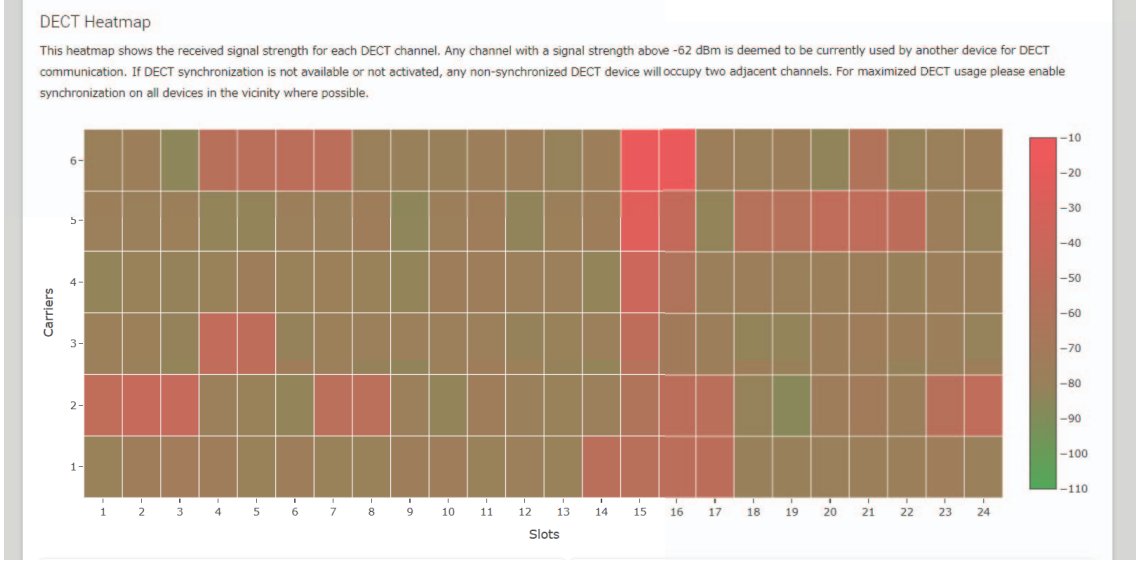

| Vertikale Achse   | Dies gibt die Bearer-Nummer an. |
|-------------------|---------------------------------|
| Horizontale Achse | Dies gibt die Slot-Nummer an.   |

| -10<br>-20<br>-30<br>-40<br>-50<br>-60 | Es darf angenommen werden, dass ein Bearer (Kanal) mit einer Signalstärke über –62 dBm für andere DECT-Kommunikationen verwendet wird.    |
|----------------------------------------|----------------------------------------------------------------------------------------------------|
| -70<br>-80<br>-90<br>-100<br>-110      | Es darf angenommen werden, dass ein Bearer (Kanal) mit einer Signalstärke unter –62 dBm<br>nicht für DECT-Kommunikationen verwendet wird. |

# SYSTEM LIST MODE

Im Systemlisten-Modus können die DECT-Basisgeräte in der Einsatzumgebung und deren Signalstärken geprüft werden.

|                                                                                                    |                                                                                                    | RM-WAP Device I                                                                                                    | Manager                                                                                                    | LOGOUT 🗗                                                                                                    |
|----------------------------------------------------------------------------------------------------|----------------------------------------------------------------------------------------------------|----------------------------------------------------------------------------------------------------|----------------------------------------------------------------------------------------------------|----------------------------------------------------------------------------------------------------|
|                                                                                                    | A                                                                                                    | •                                                                                                    | <u>*  </u>                                                                                                    | AUTO SETUP 🥸                                                                                                    |
| SITE SURVEY                                                                                                    |                                                                                                    | UPDATE                                                                                                    | CONFIGURATION                                                                                                    | LOGS                                                                                                    |
| scover wireless traffic                                                                                                    | in the DECT freque                                                                                                    | ncies and estimate the availabl                                                                                                    | e DECT channels                                                                                                    |                                                                                                    |
| CTOD Discounts                                                                                                    |                                                                                                    | Microphones are disconnected di                                                                                                    | uring the Site Survey                                                                                                    |                                                                                                    |
| STOP Please note: A                                                                                                    | AUDIO CONTRECITONS LO P                                                                                                    |                                                                                                    |                                                                                                    |                                                                                                    |
| Please note: A                                                                                                    | duio connections to r                                                                                                    | 0.0%                                                                                                    |                                                                                                    |                                                                                                    |
| tecord duration (hours)                                                                                                    | duo connections to r                                                                                                    | 0.0%                                                                                                    |                                                                                                    |                                                                                                    |
| ecord duration (hours)<br>68<br>YSTEM LIST MODE allow<br>fart Identity) and the RSS<br>ommunication of the RM-<br>ecommended to enable D<br>interferences. Please note                                                                                                    | s to search and find ot<br>I (Radio Signal Streng<br>WAP that is running th<br>IECT synchronization to<br>that RM wireless micro                       | 0.0%<br>her RM-WAPs and neighboring DEG<br>th Indicator). Devices with a signa<br>te scan. Interference might lead to<br>o synchronize the DECT clock betw<br>ophone and other DECT mobile dev                                                                           | CT base stations. Devices wi<br>I strength of -62 dBm or hig<br>o unexpected audio loss or m<br>veen different WAPs and adji<br>vices, known as Portable Par                                | <i>i</i><br>Il be listed with their RFPI (Radio Fixed<br>her might interfere with the DECT<br>nicrophone disconnections. It is<br>ust RF power levels to prevent signal<br>ts, cannot be found in this mode.                                       |
| ecord duration (hours)<br>68<br>SYSTEM LIST MODE allow<br>fart Identity) and the RSS<br>isommunication of the RM-<br>ecommended to enable D<br>interferences. Please note<br>RFPI                                                                                                    | s to search and find ot<br>I (Radio Signal Streng<br>WAP that is running th<br>IECT synchronization tt<br>that RM wireless micro<br>RSSI               | 0.0%<br>her RM-WAPs and neighboring DEG<br>th Indicator). Devices with a signa<br>te scan. Interference might lead to<br>o synchronize the DECT clock betw<br>ophone and other DECT mobile der<br>First discovered                                                       | CT base stations. Devices wi<br>I strength of -62 dBm or hig<br>o unexpected audio loss or m<br>veen different WAPs and adji<br>vices, known as Portable Par<br>Last upr                    | I be listed with their RFPI (Radio Fixed<br>her might interfere with the DECT<br>nicrophone disconnections. It is<br>ust RF power levels to prevent signal<br>ts, cannot be found in this mode.<br>date                                            |
| ecord duration (hours)<br>68<br>SYSTEM LIST MODE allow<br>Part Identity) and the RSS<br>sommunication of the RM-<br>ecommended to enable D<br>interferences. Please note<br>RFPI<br>0357040FC8                                                                                            | s to search and find ot<br>I (Radio Signal Streng<br>WAP that is running th<br>IECT synchronization tt<br>that RM wireless micro<br>RSSI<br>-52        | 0.0%<br>her RM-WAPs and neighboring DEt<br>th Indicator). Devices with a signa<br>te scan. Interference might lead to<br>o synchronize the DECT clock betw<br>ophone and other DECT mobile det<br>First discovered<br>13 Sept 2023 - 16:22:52                            | CT base stations. Devices wi<br>I strength of -62 dBm or hig<br>o unexpected audio loss or m<br>veen different WAPs and adji<br>vices, known as Portable Par<br>Last up<br>13 Sep           | Il be listed with their RFPI (Radio Fixed<br>her might interfere with the DECT<br>hicrophone disconnections. It is<br>ust RF power levels to prevent signal<br>ts, cannot be found in this mode.<br>date<br>t 2023 - 16:22:52                      |
| Arcord duration (hours)     Hease note: A     Arcord duration (hours)     Hease note: A     Arcord duration (hours)     Hease note     Arcord dot and the RSS     communication of the RM     ecommended to enable D     nterferences. Please note     RFPI     0357040FC8     03570A85A0 | s to search and find ot<br>I (Radio Signal Streng<br>WAP that is running th<br>IECT synchronization tt<br>that RM wireless micro<br>RSSI<br>-52<br>-52 | 0.0%<br>her RM-WAPs and neighboring DEt<br>th Indicator). Devices with a signa<br>ne scan. Interference might lead to<br>o synchronize the DECT clock betw<br>ophone and other DECT mobile det<br>First discovered<br>13 Sept 2023 - 16:22:52<br>13 Sept 2023 - 16:22:54 | CT base stations. Devices wi<br>I strength of -62 dBm or hig<br>o unexpected audio loss or m<br>veen different WAPs and adji<br>vices, known as Portable Par<br>Last up<br>13 Sep<br>13 Sep | Il be listed with their RFPI (Radio Fixed<br>her might interfere with the DECT<br>hicrophone disconnections. It is<br>ust RF power levels to prevent signal<br>ts, cannot be found in this mode.<br>date<br>t 2023 - 16:22:52<br>t 2023 - 16:23:32 |

| RFPI<br>(Radio Fixed Part Identity)          | Dies ist die Identifikationsnummer des Access Points für die DEC1-<br>Kommunikation.<br>Identifikationsnummern von Yamaha lauten "035******".              |
|----------------------------------------------|----------------------------------------------------------------------------------------------------|
| RSSI<br>(Received Signal Strength Indicator) | Dies ist die Stärke des empfangenen Signals.<br>Geräte mit einer Signalstärke über –62 dBm können die DECT-Kommunikation<br>dieses Geräts beeinträchtigen. |

HINWEIS: In diesem Modus werden RM-Drahtlosmikrofone und andere DECT-Mobilgeräte nicht erkannt.

# Anzahl einsetzbarer Mikrofone erhöhen

Mit [RSSI SCAN MODE] der Funktion SITE SURVEY kann die geschätzte Anzahl einsetzbarer Mikrofone geprüft werden. Reicht die Anzahl einsetzbarer Mikrofone nicht aus, kann das Problem möglicherweise wie folgt gelöst werden.

# **DECT-Audiomodus**

Durch Ändern der Mikrofon-Audioqualität ändert sich die Anzahl der einsetzbaren Mikrofone. Im Modus "High Density" können etwa doppelt so viele Mikrofone verwendet werden wie im Modus "High Quality". Einstellung: [SETTINGS]→[AUDIO]→[DECT Audio Mode]

# **DECT-Synchronisation (beim Einsatz mehrerer RM-WAPs)**

Obwohl dieses System darauf ausgelegt ist, Interferenzen zu verhindern, auch wenn mehrere RM-WAPs verwendet werden, kann es vorkommen, dass der Bearer (Kanal)-Bereich nicht effizient genutzt und die Anzahl einsetzbarer Bearer (Kanale) halbiert werden. Das heißt: weniger Mikrofone können eingesetzt werden. Um dieses Problem zu beheben, kann das Slot-Timing synchronisiert werden. Für alle RM-WAPs, die synchronisiert werden sollen, [DECT Synchronization] wählen.

Einstellung: [SETTINGS]→[DECT]→[DECT Synchronization]

## **RM-WAP-Signalstärke**

Es ist wichtig, Signalstörungen anderer DECT-Geräte zu unterdrücken. Die Signalstärke entsprechend der Nutzungsreichweite des Mikrofons einstellen. Einstellung: [SETTINGS]→[DECT]→[RF Power Levels]

## **RM-WAP-Einsatzort**

Es ist wichtig, Signalstörungen anderer DECT-Geräte zu unterdrücken.

Empfängt der RM-WAP starke Signale von anderen DECT-Geräten, diesen ferner von jenen Geräten anbringen. Nicht nur Geräte im selben Raum berücksichtigen, sondern auch in benachbarten Räumen sowie auf höheren und niedrigeren Stockwerken.

Die Stärke der von anderen DECT-Geräten empfangenen Signale kann über [TOOLS]→[SITE SURVEY]→[SYSTEM LIST MODE] in RM-WAP Device Manager geprüft werden.

# Firmware aktualisieren

Die Firmware kann auf verschiedene Weisen aktualisiert werden.

## **RM Device Finder einsetzen**

Mit dem Programm RM Device Finder können ADECIA-Geräte im Netzwerk gesteuert werden. Damit kann ebenfalls die Firmware der einzelnen Geräte aktualisiert werden.

Einzelheiten zu den Betriebsabläufen finden sich im zugehörigen Benutzerhandbuch für RM Device Finder.

## Web-GUI "RM-WAP Device Manager" einsetzen

Firmware kann über [TOOLS]→[UPDATE]→[Upload New Firmware]/[Firmware Update] in der Web-GUI "RM-WAP Device Manager" aktualisiert werden.

Einzelheiten zu den Betriebsabläufen finden sich in der Bedienungsanleitung für die Web-GUI "Device Manager" des Drahtlosmikrofonsystems der RM-Serie.

## Web-GUI "RM-CR Device Manager" einsetzen

Mithilfe der Web-GUI "RM-CR Device Manager" kann die Firmware des RM-WAP gleichzeitig mit der Firmware des RM-CR aktualisiert werden.

Firmware kann über [TOOLS]→[Update]→[FIRMWARE UPDATE] in der Web-GUI "RM-CR Device Manager" aktualisiert werden. Allerdings kann nur die Firmware des RM-WAP aktualisiert werden, nicht die Firmware des Ladegeräts und der Mikrofone. Einzelheiten zu den Betriebsabläufen finden sich in der Bedienungsanleitung der Web-GUI "Device Manager" für RM-CR/RM-CG/ RM-TT.

Die neuesten Dienstprogramme, Firmware-Dateien und Handbücher können von der folgenden Website heruntergeladen werden:

#### ▼ Yamaha-Website (Downloads) https://download.yamaha.com/

## Initialisierung

Ein RM-WAP kann auf folgende beide Weisen initialisiert werden: über die Reset-Taste am Gerät und über die Web-GUI "RM-WAP Device Manager".

Einzelheiten zum Einsatz der Reset-Taste am Gerät finden sich unter "BEDIENUNGSELEMENTE UND DEREN FUNKTION" in diesem Handbuch.

Alternativ kann die Initialisierung über [TOOLS]→[Configuration]→[RESET DEFAULTS] in der Web-GUI "RM-WAP Device Manager" ausgeführt werden. Einzelheiten zu den Betriebsabläufen finden sich in der Bedienungsanleitung für die Web-GUI "Device Manager" des Drahtlosmikrofonsystems der RM-Serie.

# **TECHNISCHE DATEN**

## **RM-WAP-16 RM-WAP-8**

## **Technische Daten – Allgemein**

| Abmessungen              |                  | B 171,2 mm × T 172,5 mm × H 42,8 mm           |  |  |  |  |
|--------------------------|------------------|-----------------------------------------------|--|--|--|--|
| Cowicht                  | RM-WAP-16        | 812 g (einschließlich Montagehalterung)       |  |  |  |  |
| Gewicht                  | RM-WAP-8         | 650 g (einschließlich Montagehalterung)       |  |  |  |  |
| Leistungsanforderungen   |                  | PoE (IEEE802.3af), 48 VDC                     |  |  |  |  |
| Maximale Leistungsaufnah | me               | 48 V; 0,2 A                                   |  |  |  |  |
| Im Potrich               | Temperatur       | 0 °C–40 °C                                    |  |  |  |  |
|                          | Luftfeuchtigkeit | 20%-85% (nichtkondensierend)                  |  |  |  |  |
|                          | Temperatur       | –20 °C–60 °C                                  |  |  |  |  |
| Lagerung                 | Luftfeuchtigkeit | 10%–90% (nichtkondensierend)                  |  |  |  |  |
|                          |                  | Betrieb                                       |  |  |  |  |
| Anzeigen                 |                  | Status                                        |  |  |  |  |
|                          |                  | Netzwerkbuchsen                               |  |  |  |  |
| Max. Anzahl von          | RM-WAP-16        | 1                                             |  |  |  |  |
| Verbindungen zu RM-CR    | RM-WAP-8         | 2                                             |  |  |  |  |
| Max. Anzahl anbindbarer  | RM-WAP-16        | 16 (bis zu 32 können gepairt werden)          |  |  |  |  |
| Mikrofone                | RM-WAP-8         | 8 (bis zu 16 können gepairt werden)           |  |  |  |  |
| Max. Anzahl anbindbarer  | RM-WAP-16        | 4                                             |  |  |  |  |
| Ladegeräte (RM-WCH-8)    | RM-WAP-8         | 2                                             |  |  |  |  |
| Zubehör                  |                  | Montagehalterung : 1     Benutzerhandbuch : 1 |  |  |  |  |

## **Technische Daten – Netzwerk**

| Buchse Dante/PoE | <ul> <li>Dante-Audio/Dante-Steuerung</li> <li>Externe Steuerung</li> <li>PoE</li> <li>Kabelanforderungen: CAT5e oder höher, STP</li> </ul> |
|------------------|----------------------------------------------------------------------------------------------------|
|------------------|----------------------------------------------------------------------------------------------------|

## Technische Daten – Audio

| Abtastrate        |           | 48 kHz                                                   |
|-------------------|-----------|----------------------------------------------------------|
| Bittiefe          |           | 24 Bits                                                  |
| Audio-E/A (Dante) | RM-WAP-16 | 16 Ausgänge<br>A1–A16: Mikrofoneingangssignale (max. 16) |
|                   | RM-WAP-8  | 8 Ausgänge<br>A1–A8: Mikrofoneingangssignale (max. 8)    |

# Technische Daten – Drahtloskommunikation

| Unterstützter Standard           | 1,9 GHz DECT                                                                                                    |
|----------------------------------|----------------------------------------------------------------------------------------------------|
| Funkfrequenz                     | <ul> <li>USA/Kanada: 1920,0 MHz–1930,0 MHz</li> <li>Europa/Nordeuropa/Großbritannien/Australien/Neuseeland/Hongkong:<br/>1880,0 MHz–1900,0 MHz</li> <li>Saudi-Arabien/VAE/Südafrika/Singapur: 1880,0 MHz–1900,0 MHz</li> <li>Japan: 1893,5 MHz–1906,1 MHz</li> </ul> |
| Maximale Ausgangsleistung (EIRP) | <ul> <li>USA/Kanada: 20,1 dBm</li> <li>Europa/Nordeuropa/Großbritannien/Australien/Neuseeland/Hongkong: 25,9 dBm</li> <li>Saudi-Arabien/VAE/Südafrika/Singapur: 23,8 dBm</li> <li>Japan: 27,0 dBm</li> </ul>                                                         |
| Antenne (integriert)             | Unterstützt Raumdiversität                                                                                                    |
| Einsatz                          | <ul> <li>Audiokommunikation und -steuerung zwischen Access Point und Mikrofon</li> <li>Steuerung zwischen Access Point und Ladegerät</li> </ul>                                                                                                    |
| Maximale Reichweite              | 50 m (je nach Einsatzumgebung)                                                                                                    |
| Verschlüsselungsmethode          | AES (256 Bit)                                                                                                    |

# **RM-WOM RM-WDR RM-WGL RM-WGS**

# Technische Daten – Allgemein

| Abmessungen       | RM-WOM<br>RM-WDR | B 89,0 mm × T 89,0 mm × H 26,0 mm                        |
|-------------------|------------------|----------------------------------------------------------|
|                   | RM-WGL           | B 89,0 mm × T 89,0 mm × H 308,4 mm                       |
|                   | RM-WGS           | B 89,0 mm × T 89,0 mm × H 171,2 mm                       |
|                   | RM-WOM           | 126 g                                                    |
| Gewicht           | RM-WDR           | 130 g                                                    |
| Gewicht           | RM-WGL           | 152 g                                                    |
|                   | RM-WGS           | 140 g                                                    |
| Leistungsanforder | ungen            | RM-WBT (Lithium-Ionen-Akku)<br>Ausgang: 3,60 V, 2350 mAh |
| Maximale Leistung | saufnahme        | 5 V; 0,7 A                                               |
| Im Betrieb        | Temperatur       | 0 °C–40 °C                                               |
| in Detreb         | Luftfeuchtigkeit | 20%–85% (nichtkondensierend)                             |
| Beim Laden        | Temperatur       | 5 °C–40 °C                                               |
| Denn Laden        | Luftfeuchtigkeit | 20%-85% (nichtkondensierend)                             |
| Lagerung          | Temperatur       | –20 °C–60 °C                                             |
| Lagerang          | Luftfeuchtigkeit | 10%–90% (nichtkondensierend)                             |
| Anzeigen          | RM-WOM           | Mikrofon                                                 |
|                   | RM-WDR           | • Akku                                                   |
|                   | RM-WGL<br>RM-WGS | <ul> <li>Mikrofon</li> <li>Ring</li> <li>Akku</li> </ul> |
| Zubehör           | RM-WOM           | • RM-WBT (Akku) : 1                                      |
|                   | RM-WDR           | Benutzerhandbuch : 1                                     |
|                   | RM-WGL<br>RM-WGS | • Windschutz: 1• RM-WBT (Akku): 1• Benutzerhandbuch: 1   |

# Technische Daten – Audio

| Freesware                             |                  |                                                                 |
|---------------------------------------|------------------|-----------------------------------------------------------------|
| Frequenzgang                          |                  | 160 HZ-16 KHZ (-10 dB)                                          |
| Abtastrate                            |                  | 48 kHz                                                          |
| Bittiefe                              |                  | 24 Bits                                                         |
| Latenz                                |                  | 30 – 35 ms Nennwert (ohne Tonverarbeitung, Modus High Quality)/ |
|                                       |                  | 110 ms Nennwert (mit Tonverarbeitung, Modus High Quality)       |
|                                       | RM-WOM           | 99,4 dB Schalldruck                                             |
| Maximaler<br>Fingangsschalldruckpegel | RM-WDR           | 100,2 dB Schalldruck                                            |
| (0 dBFS)                              | RM-WGL<br>RM-WGS | 106,2 dB Schalldruck                                            |
|                                       | RM-WOM           | -23,0 dBA Schalldruck                                           |
| Figengeräusch                         | RM-WDR           | -24,7 dBA Schalldruck                                           |
| Eigengerausch                         | RM-WGL<br>RM-WGS | -19,3 dBA Schalldruck                                           |
|                                       | RM-WOM           | 117,0 dBA                                                       |
| SNR<br>(Bef. 94 dB Schalldruck        | RM-WDR           | 118,7 dBA                                                       |
| bei 1 kHz)                            | RM-WGL<br>RM-WGS | 113,3 dBA                                                       |
| Empfindlichkeit                       | RM-WOM           | -5,4 dBFS/Pa                                                    |
|                                       | RM-WDR           | -6,2 dBFS/Pa                                                    |
|                                       | RM-WGL<br>RM-WGS | -12,2 dBFS/Pa                                                   |
| Dynamikbereich                        | RM-WOM           | 122,4 dBA                                                       |
|                                       | RM-WDR           | 124,9 dBA                                                       |
|                                       | RM-WGL<br>RM-WGS | 125,5 dBA                                                       |

# Technische Daten – Drahtloskommunikation

| Unterstützter Standard           | 1,9 GHz DECT                                                                                                    |
|----------------------------------|----------------------------------------------------------------------------------------------------|
| Funkfrequenz                     | <ul> <li>USA/Kanada: 1920,0 MHz–1930,0 MHz</li> <li>Europa/Nordeuropa/Großbritannien/Australien/Neuseeland/Hongkong:<br/>1880,0 MHz–1900,0 MHz</li> <li>Saudi-Arabien/VAE/Südafrika/Singapur: 1880,0 MHz–1900,0 MHz</li> <li>Japan: 1893,5 MHz–1906,1 MHz</li> </ul> |
| Maximale Ausgangsleistung (EIRP) | <ul> <li>USA/Kanada: 20,1 dBm</li> <li>Europa/Nordeuropa/Großbritannien/Australien/Neuseeland/Hongkong: 25,9 dBm</li> <li>Saudi-Arabien/VAE/Südafrika/Singapur: 23,8 dBm</li> <li>Japan: 27,0 dBm</li> </ul>                                                         |
| Antenne (integriert)             | Unterstützt Raumdiversität                                                                                                    |
| Einsatz                          | Audiokommunikation und -steuerung zwischen Access Point und Mikrofon                                                                                                    |
| Maximale Reichweite              | 50 m (je nach Einsatzumgebung)                                                                                                    |
| Verschlüsselungsmethode          | AES (256 Bit)                                                                                                    |

# Technische Daten – Allgemein

| Abmessungen            |                                  | B 304,0 mm × T 188,0 mm × H 41,5 mm |
|------------------------|----------------------------------|-------------------------------------|
| Gewicht                |                                  | 800 g                               |
| Leistungsanforderungen |                                  | P16V2.4A-R (Netzteil)               |
|                        |                                  | Ausgang: 16,0 VDC; 2,4 A 🔶 🗲 🛠      |
| Maximale Leistung      | le Leistungsaufnahme 16 V; 2,0 A |                                     |
| Im Betrieb             | Temperatur                       | 0 °C–40 °C                          |
|                        | Luftfeuchtigkeit                 | 20%-85% (nichtkondensierend)        |
| Lagerung 1             | Temperatur                       | –20 °C–60 °C                        |
|                        | Luftfeuchtigkeit                 | 10%–90% (nichtkondensierend)        |
| Anzeige                |                                  | ACTIVATE                            |
| Zubehör                |                                  | P16V2.4A-R (Netzteil) : 1           |
|                        |                                  | Netzkabel : 1 bzw. 3                |
|                        |                                  | Benutzerhandbuch : 1                |

# Technische Daten – Drahtloskommunikation

| Unterstützter Standard           | 1,9 GHz DECT                                                                                                    |
|----------------------------------|----------------------------------------------------------------------------------------------------|
| Funkfrequenz                     | <ul> <li>USA/Kanada: 1920,0 MHz–1930,0 MHz</li> <li>Europa/Nordeuropa/Großbritannien/Australien/Neuseeland/Hongkong:<br/>1880,0 MHz–1900,0 MHz</li> <li>Saudi-Arabien/VAE/Südafrika/Singapur: 1880,0 MHz–1900,0 MHz</li> <li>Japan: 1893,5 MHz–1906,1 MHz</li> </ul> |
| Maximale Ausgangsleistung (EIRP) | <ul> <li>USA/Kanada: 20,1 dBm</li> <li>Europa/Nordeuropa/Großbritannien/Australien/Neuseeland/Hongkong: 25,9 dBm</li> <li>Saudi-Arabien/VAE/Südafrika/Singapur: 23,8 dBm</li> <li>Japan: 27,0 dBm</li> </ul>                                                         |
| Antenne (integriert)             | Unterstützt Raumdiversität                                                                                                    |
| Einsatz                          | Steuerung zwischen Access Point und Ladegerät                                                                                                    |
| Maximale Reichweite              | 50 m (je nach Einsatzumgebung)                                                                                                    |
| Verschlüsselungsmethode          | AES (256 Bit)                                                                                                    |